# *คู่*มือสำหรับผู้ใช้งานระบบบริการออนไลน์

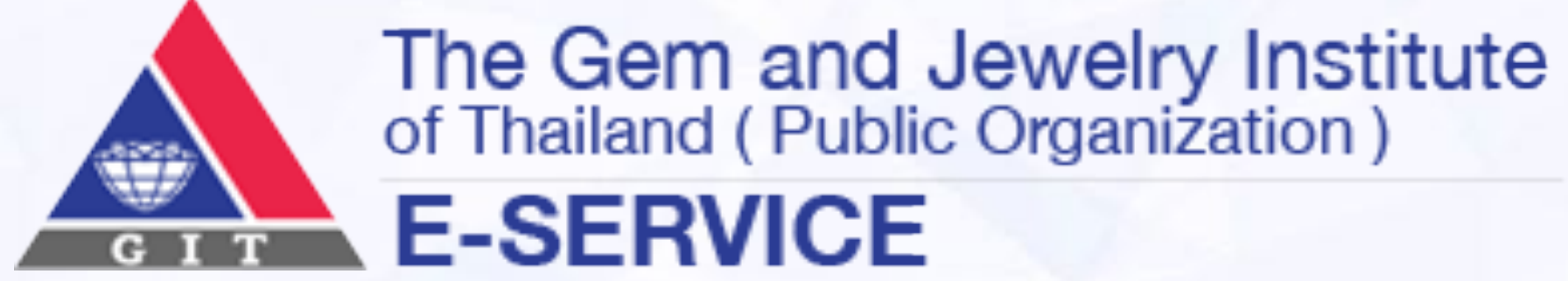

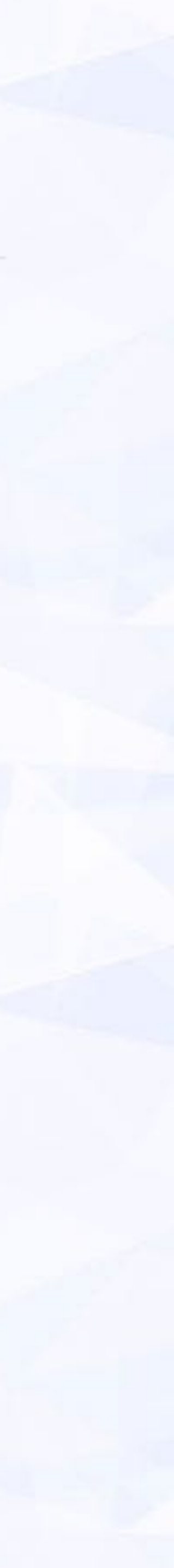

## บริการออนไลน์ E-Service

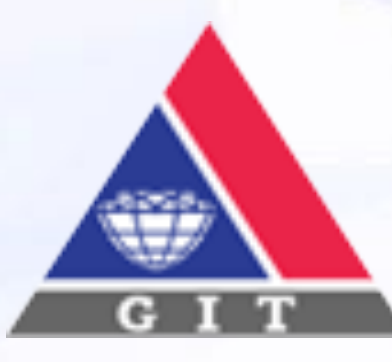

The Gem and Jewelry Institute of Thailand (Public Organization) E-SERVICE

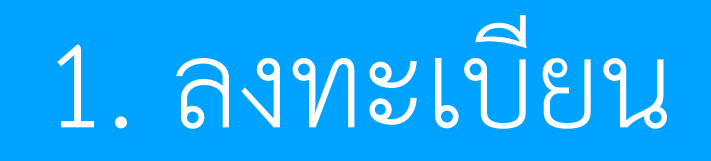

### 2. สมัครสมาชิก

3. สมัครหลักสูตรอบรม

4. ซื้อสินค้าออนไลน์

5. แก้ไขข้อมูลส่วนตัว

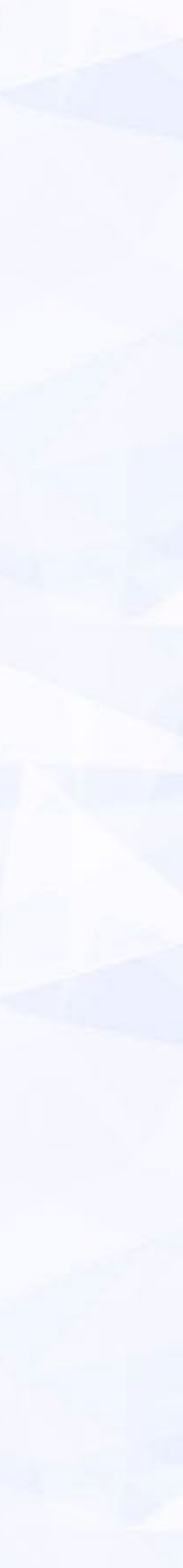

## 1 ลงทะเบียน

## <u>เข้าสู่การลงทะเบียน</u>

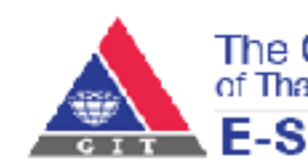

The Gem and Jewelry Institute of Thailand (Public Organization) E-SERVICE

| ( | Email    |             |           |  |
|---|----------|-------------|-----------|--|
| u | Password |             |           |  |
|   |          | เข้าสู่ระบบ | ลงทะเบียน |  |
|   |          |             |           |  |
|   |          |             |           |  |

าเโยบายการคุ้มครองข้อมูลส่วนบุคคล

Copyright © 2013 The Cem and Jeweiry Institute of Thailand (Public Organization). All rights reserved. . 140, 140/1-3, 140/5 อาคารใกทีเคฟ ทาวเวอร์ ชั้น 1 - 4 และชั้น 6 อนนส์ลม แขวงสุริยวงศ์ เทตบางรัก กรุงเพพฯ 10500 าทรศัพท์ 0 2634 4999 วิทรสาร 0 2634 4970 อีณต jewelry@git.or.th

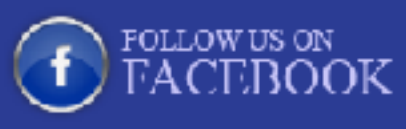

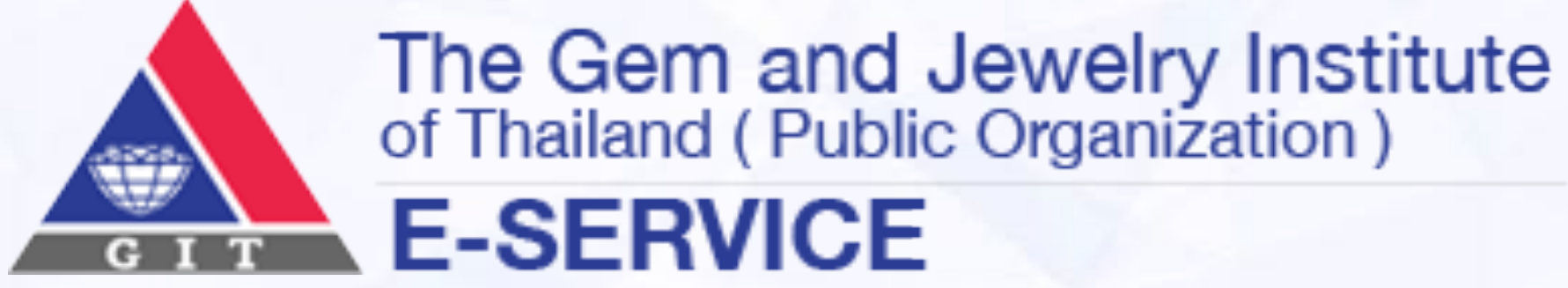

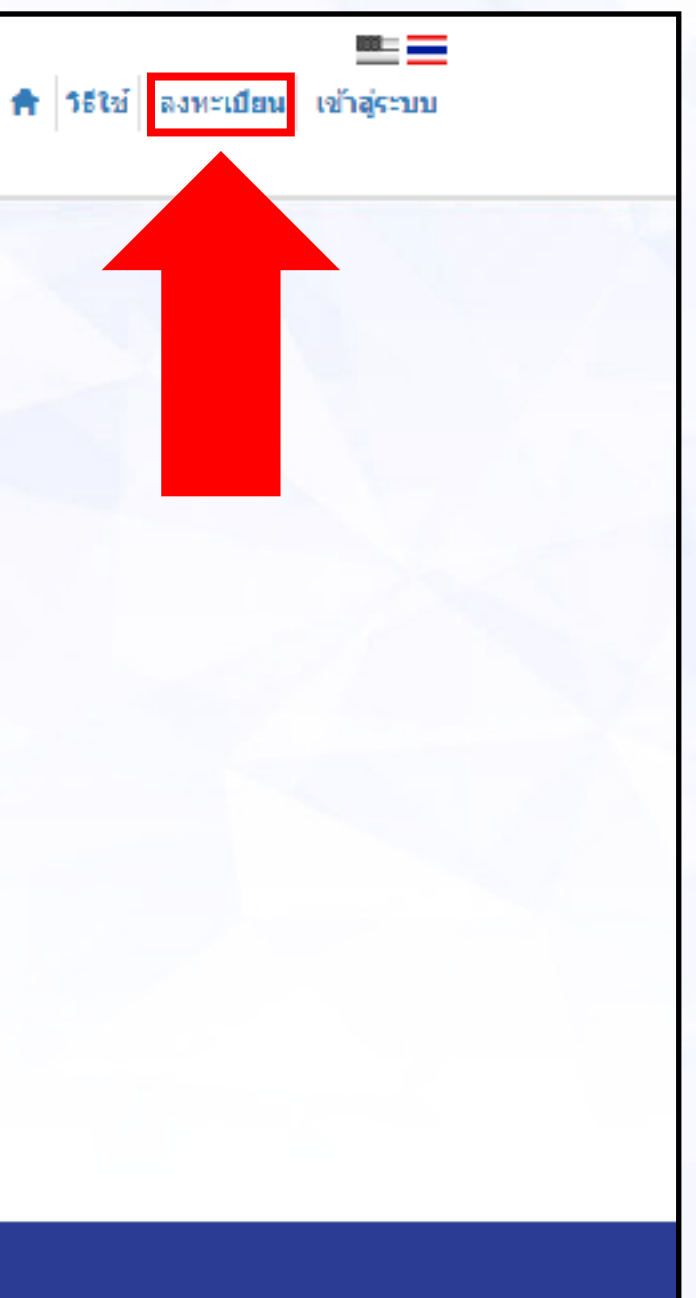

- เข้าสู่เว็บไซต์ <u>http://eservice.git.or.th</u>
- กดลงทะเบียน เพื่อเข้าสู่ขั้นตอนการลงทะเบียน lacksquare

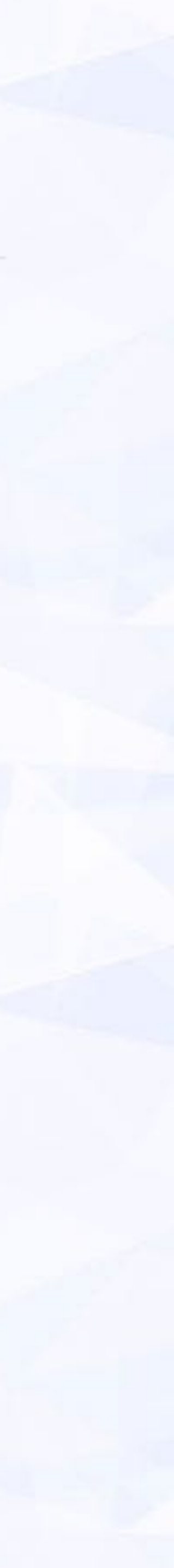

## ้ ขั้นตอนการลงทะเบียน Step1

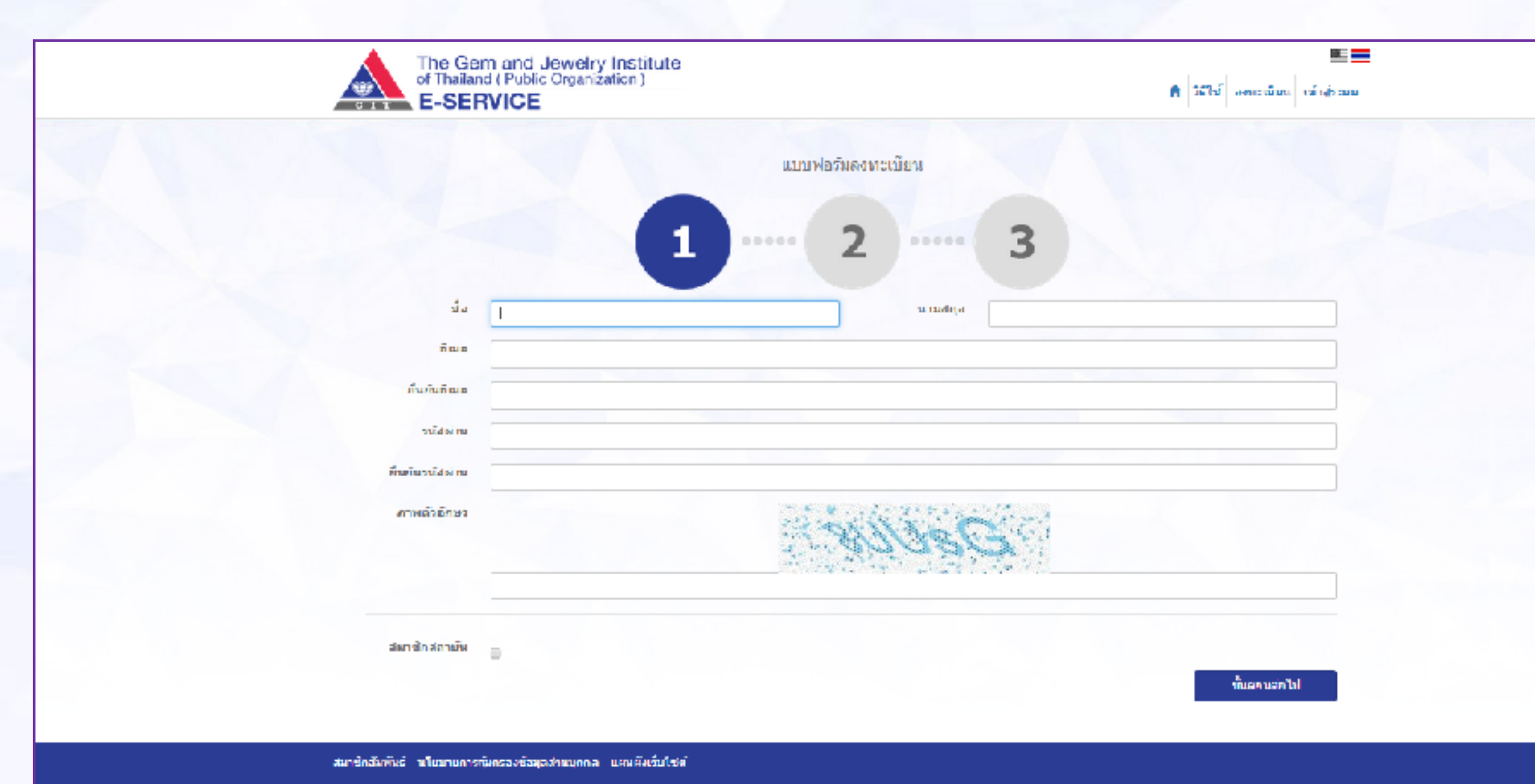

Copyright © 2013 The Germand Jewelry Institute of Thailand (Public Organization). All righ

140, 140/1-3, 140/5 annis Tañtad in terras du 1 - 4 u actu 0 y uuZau

FOLLOWUS ON FACEBOOK

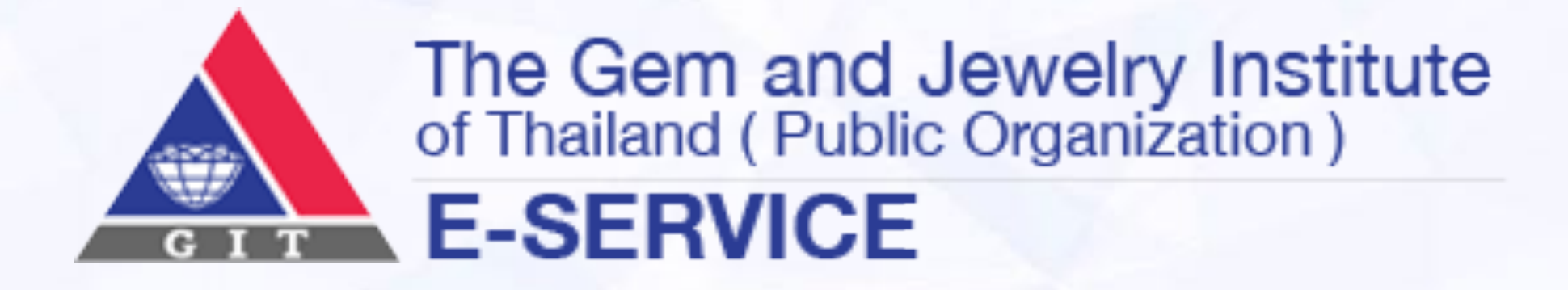

- คลิกข้อความ ยังไม่ได้ลงทะเบียน จะปรากฏแบบฟอร์มให้ผู้ใช้ บริการกรอกข้อมูล
- กรอกข้อมูลจำเป็นพื้นฐานในแบบฟอร์ม
- กรอก CAPTCHA (Completely Automated Public Turing test to tell Computers and Humans Apart) ที่ปรากฏใน แบบฟอร์มให้ถูกต้อง
- คลิกเมนูสมาชิกสถาบัน ผู้ใช้บริการที่เคยสมัครสมาชิกสถาบันใน รูปแบบอื่น สามารถคลิกเลือกที่เมนูข้อความ สมาชิกสถาบัน หากไม่เคยสมัครไม่ต้องคลิกที่เมนูนี้

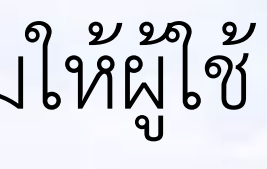

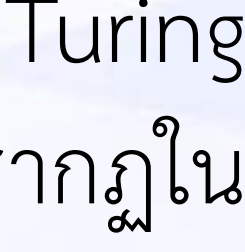

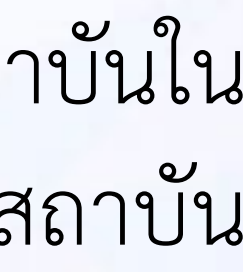

## ้ขั้นตอนการลงทะเบียน Step2 และ Step3

| The of The of The E-S                                                                                                    | Gem and Jewelry Institute<br>aland (Public Organization)<br>ERVICE |                          | <b>A</b> 581     |           |
|----------------------------------------------------------------------------------------------------|--------------------------------------------------------------------|--------------------------|------------------|-----------|
|                                                                                                    | 643                                                                | บฟอร์ผลงหละเบ็บน         |                  |           |
|                                                                                                    | 1                                                                  | 2                        | 3                |           |
|                                                                                                    |                                                                    | มไครสมานิคใหม่           |                  |           |
| ชื่อ                                                                                                    | ล้องมา                                                             | คาและกุล                 | รักษ์สรีการง     |           |
| บริษัท                                                                                                    |                                                                    | dinavaia                 |                  |           |
| chier of the second second sec |                                                                    | วัยบริต                  | 20/07/2535       |           |
| เลยที่มัดรประชาชน                                                                                                    |                                                                    | อาชีพ                    |                  |           |
| રાશીમ છે. લેવા અને લેવા                                                                                                    |                                                                    | ประสมการณ์ด้าย<br>อัญษณี | 8                |           |
| สำคาม                                                                                                    | ชื่อโรงเริ่มแของคุณ ?                                              | • dhane                  |                  |           |
| สื่อนุ                                                                                                    |                                                                    |                          |                  |           |
|                                                                                                    |                                                                    |                          |                  | <i>ii</i> |
| 055                                                                                                    |                                                                    | จังหวัด                  | เลือดจังหวัด<br> | •         |
| ລຳທາລ/ເອຍ                                                                                                    |                                                                    | 🖷 ទាំងបាន/សទាង ខ         |                  | •         |
| รปัสไประสัม                                                                                                    |                                                                    | โพรดัพท์                 |                  |           |
| โพรตัพฟมือ ถือ                                                                                                    |                                                                    | โหรลาร                   |                  |           |
|                                                                                                    |                                                                    |                          |                  |           |

แบบฟอร์มสำหรับกรอกข้อมูลส่วนตัวอย่างละเอียด ประกอบด้วย ชื่อ, นามสกุล, บริษัท, ตำแหน่ง, ศาสนา, วันเกิด, หมายเลขบัตรประชาชน, อาชีพ, วุฒิการศึกษาสูงสุด, ประสบการณ์ด้านอัญมณี, คำถาม-คำตอบสำหรับกรณีลืมรหัสผ่าน, ที่อยู่, เบอร์โทรศัพท์, โทรสาร

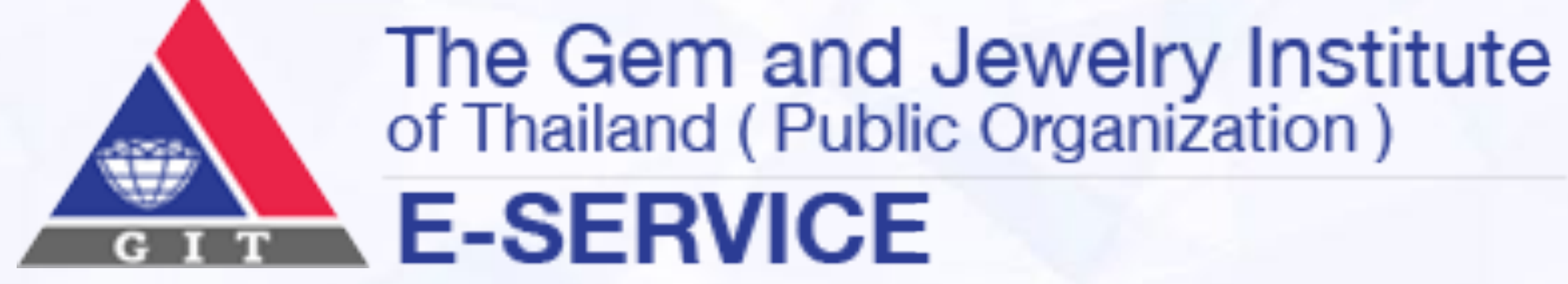

| The Gem and Jeweiry Institute<br>of Thailand (Public Organization )<br>E-SERVICE |                                         | 📧 📰<br>🛧 วิธีไท้ องหระมันน เพิ่าสู่ระกม |
|----------------------------------------------------------------------------------|-----------------------------------------|-----------------------------------------|
|                                                                                  |                                         |                                         |
|                                                                                  | แบบปก รัมธงกระเบิดน                     |                                         |
| 1                                                                                | 2 3                                     |                                         |
| f                                                                                | ารลงทะเบียนสำเร็จ                       |                                         |
| កក្តី ពាក់សារ ដែល សារ                                                            | อีเมลของท่านเพื่อยืนยันการลงทะเบียน<br> |                                         |
|                                                                                  |                                         |                                         |
| สถาปีกลับพัทธ์ เป็นบานกระจับหลองร่อมูลส่วนบุหลอ เมตะคือรับไปย่                   |                                         |                                         |
| Copyrght 912010. The Gern and Jewelry Institute of Thailand (Dub                 | is Organization). All rights reserved   | FACEBOOK                                |

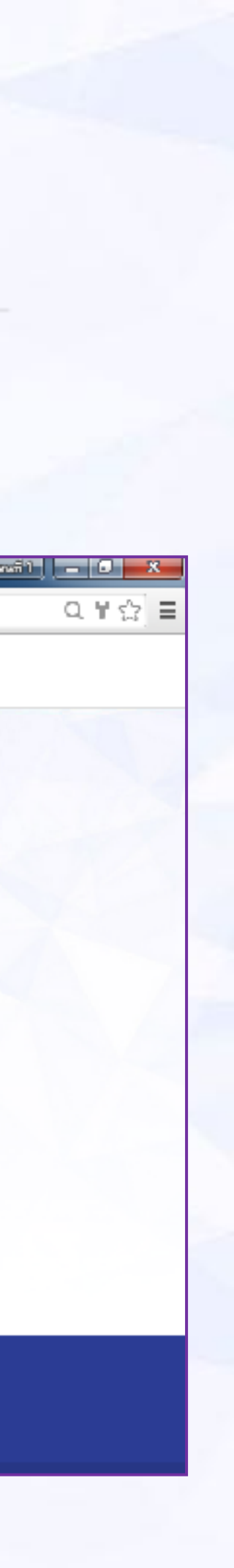

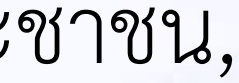

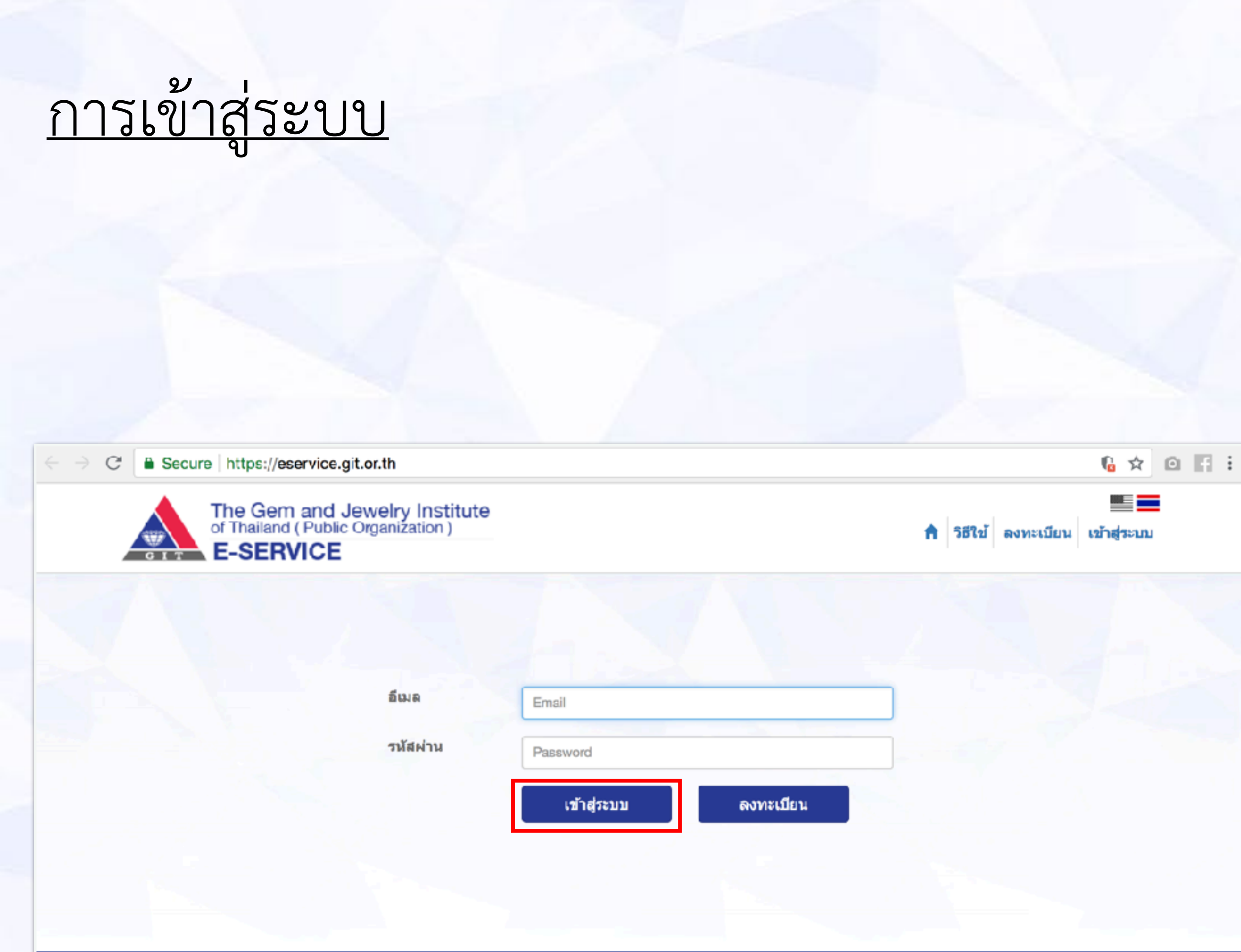

### นโยบายการคุ้มครองข้อมูลส่วนบุคคล

Copyright © 2013 The Gem and Jewelry Institute of Thailand (Public Organization). All rights reserved. 140, 140/1-3, 140/5 อาคารไอทีเอฟ ทาวเวอร์ ขั้น 1 - 4 และขั้น 6 ถนนสีลม แขวงสุริยวงศ์ เขตบางรัก กรุงเทพฯ 10500

โทรศัพท์ 0 2634 4999 โทรสาร 0 2634 4970 อีเมล jewelry@git.or.th

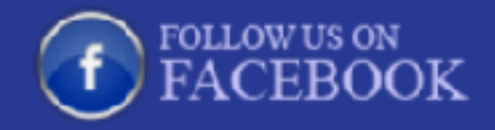

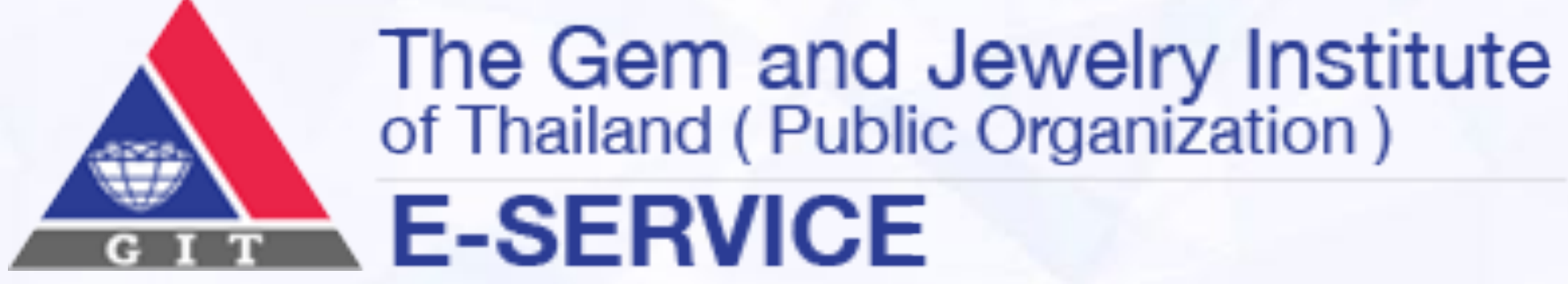

- กรอกยูอาร์แอล (URL) : <u>eservice.git.or.th</u>
- กรอกอีเมลที่ลงทะเบียนไว้กับระบบ
- กรอกรหัสผ่านที่ลงทะเบียนไว้กับระบบ
- คลิกปุ่ม เข้าสู่ระบบ

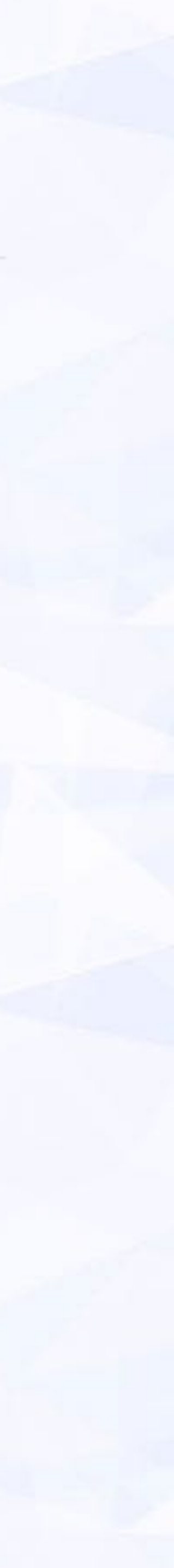

### <u>หน้าหลักบริการออนไลน์</u>

### <u>แถบเมนู หน้าหลักบริการออนไลน์</u>

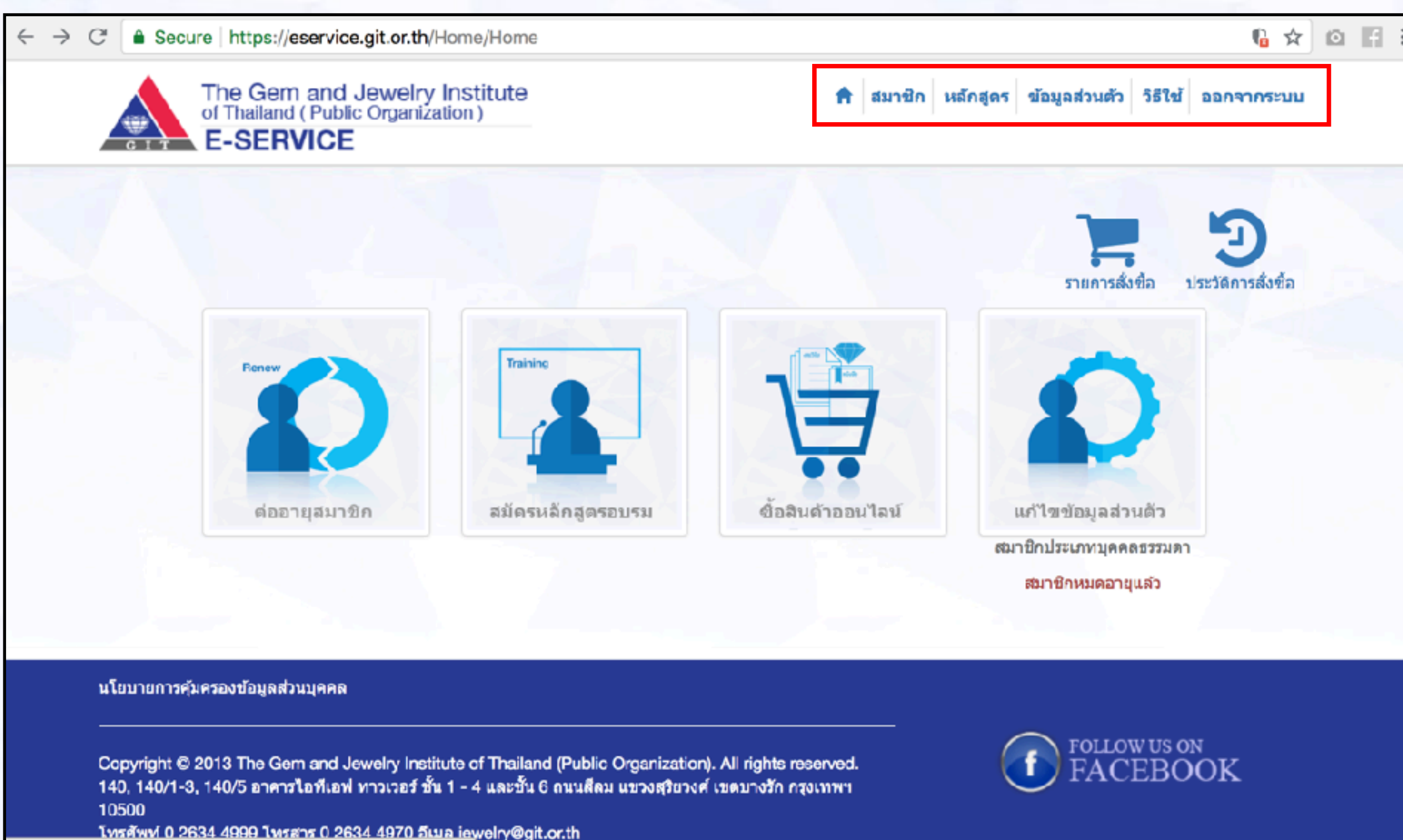

<u>โทรศัพท์ 0 2634 4999 โทรสาร 0 2634 4970 อีเมล iewelry@git.or.th</u>

- เมนู Home เป็นสัญลักษณ์กลับสู่หน้าหลักของเว็บไซต์สถาบัน เมื่อคลิกเมนูนี้ จะปรากฏหน้าแสดงผลเป็นหน้าแรกของเว็บไซต์ สถาบันเสมอ ไม่ว่ากำลังทำงานอยู่ในหน้าใดก็ตาม
- เมนูสมาชิก เป็นเมนูที่ผู้ใช้บริการสามารถเข้าสู่การสมัครสมาชิก สถาบันได้อีกเส้นทางหนึ่ง เมื่อกดเมนูนี้จะปรากฏหน้าแสดงผล lacksquareเหมือนกดเมนูสมัครสมาชิก
- มนูหลักสูตร เป็นเมนูตัวช่วยอีกเมนูหนึ่ง ที่ผู้ใช้บริการสามารถ เข้าถึง การสมัครหลักสูตรฝึกอบรมที่สถาบันจัดบริการไว้
- เมนูข้อมูลส่วนตัว เป็นเมนูที่ผู้ใช้บริการสามารถเข้าดูและแก้ไข ข้อมูลส่วนตัวที่ได้กรอกไว้เมื่อลงทะเบียนไว้กับระบบ
- เมนูวิธีใช้ เป็นเมนูช่วยอธิบายวิธีการใช้งานระบบ บริการไม่เข้าใจขั้นตอนการทำงานของระบบส่วนใด
- เมื่อผู้ใช้บริการต้องการออกจากระบบ ไม่ว่า เมนูออกจากระบบ • จะท้ำงานอยู่ในขั้นตอนใด เพียงกดปุ่มนี้ก็จะออกจากระบบ บริการออนไลน์ได้ทันที

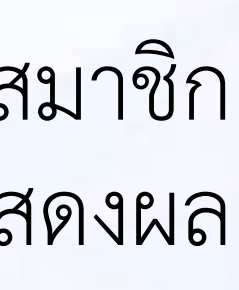

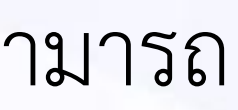

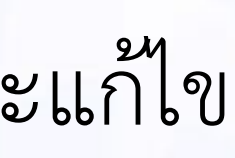

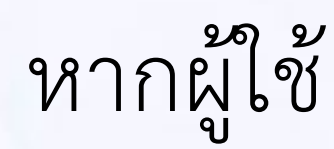

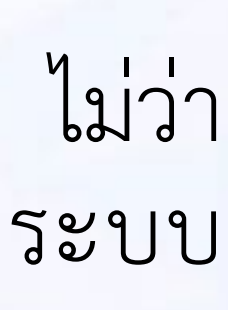

## <u>เมนูหลักบริการออนไลน์</u>

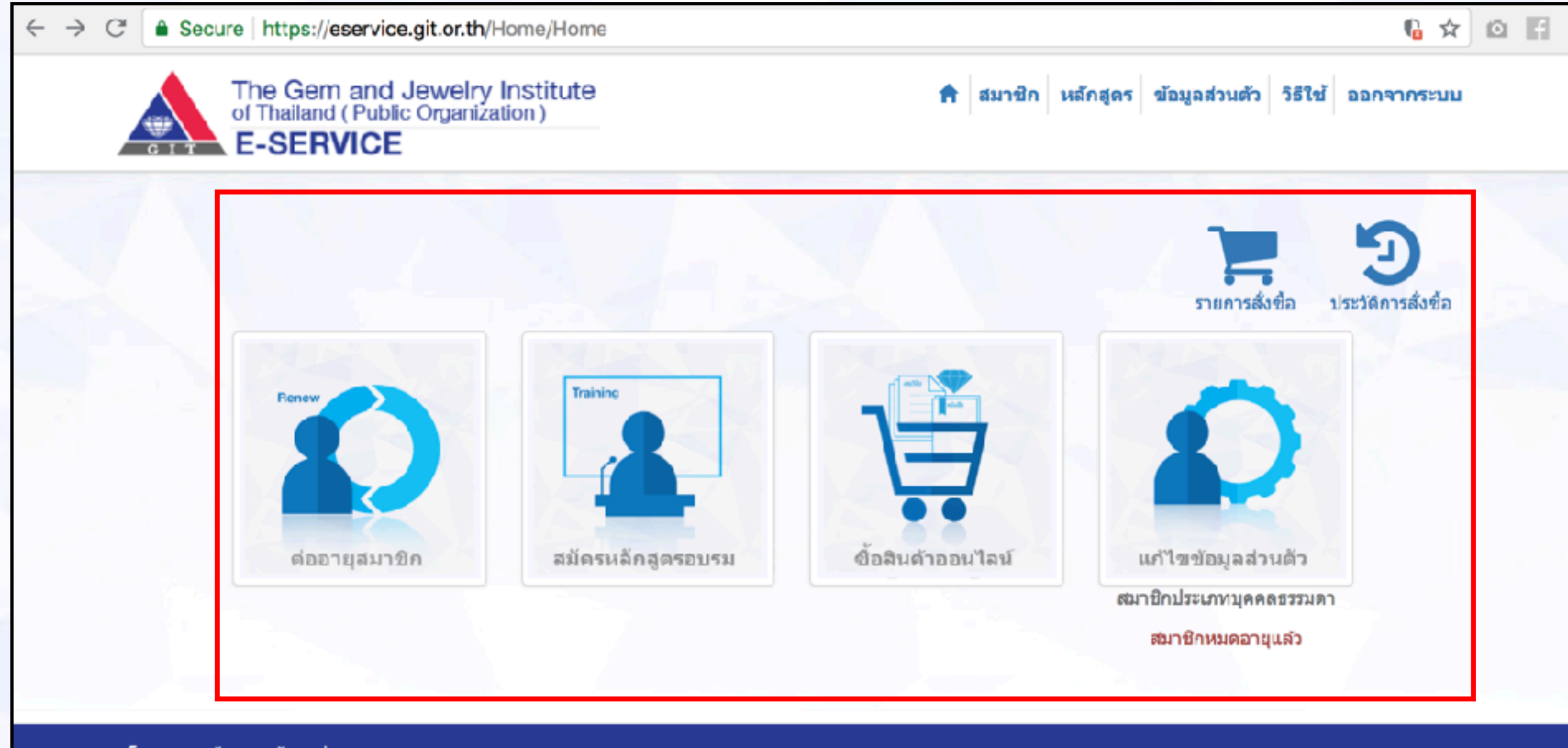

### นโยบายการคุ้มครองข้อมูลส่วนบุคคล

Copyright © 2013 The Gem and Jewelry Institute of Thailand (Public Organization). All rights reserved. 140, 140/1-3, 140/5 อาคารไอทีเอฟ ทาวเวอร์ ชั้น 1 - 4 และชั้น 6 ถนนสีลม แขวงสุริยวงศ์ เขตบางรัก กรุงเทพฯ 10500

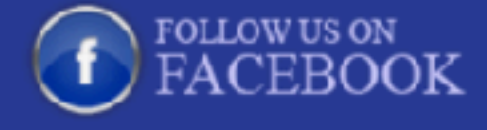

<u>โทรศัพท์ 0 2634 4999 โทรสาร 0 2634 4970 อีเมล ie</u>welry@git.or.th

## กลับสู่เมนูหลัก

- เมนูสมัครสมาชิก สำหรับให้ผู้ใช้บริการสมัครสมาชิกสถาบัน เพื่อ รับส่วนลดและสิทธิ์ต่างๆ ตามที่สถาบันกำหนด
- เมนูสมัครหลักสูตรอบรม จัดทำขึ้นเพื่อให้ผู้ใช้บริการสมัคร หลักสูตรอบรมของสถาบันได้อย่างสะดวก ง่ายดาย
  - ซื้อสินค้าออนไลน์ จัดทำเพื่อให้ผู้ใช้บริการสามารถ เข้าไปเลือก ซื้อสินค้า และ หนังสืองานวิจัยต่างๆ
- เมนูแก้ไขข้อมูลส่วนตัว สมาชิกสถาบันเข้าแก้ไขข้อมูลส่วนตัวที่ กรอกไว้กับระบบได้ที่เมนูนี้
- เมนูรายการสั่งซื้อ แสดงรายการสั่งซื้อให้ผู้ใช้บริการเห็นอย่าง ชัดเจน ว่าได้สั่งซื้อหลักสูตรอะไรไปบ้าง จำนวนกี่หลักสูตร ราคา เท่าไหร่ และยังยืนยันการชำระเงินที่เมนูนี้ได้ด้วย
- เมนูประวัติการสั่งซื้อ ผู้ใช้บริการตรวจสอบประวัติการสั่งซื้อของ ตนเองได้จากเมนูนี้

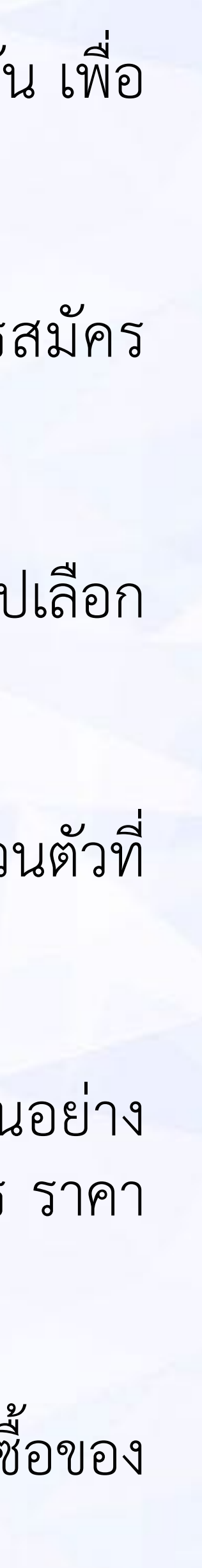

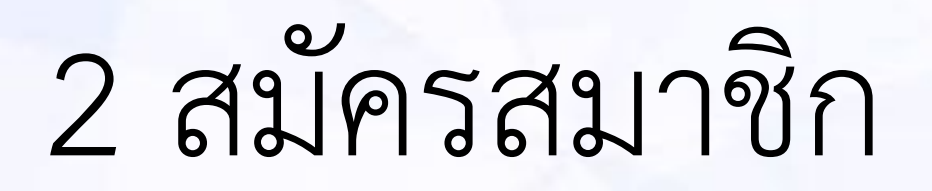

## <u>ผู้ใช้บริการที่ต้องการสมัครสมาชิกสถาบัน Membership</u>

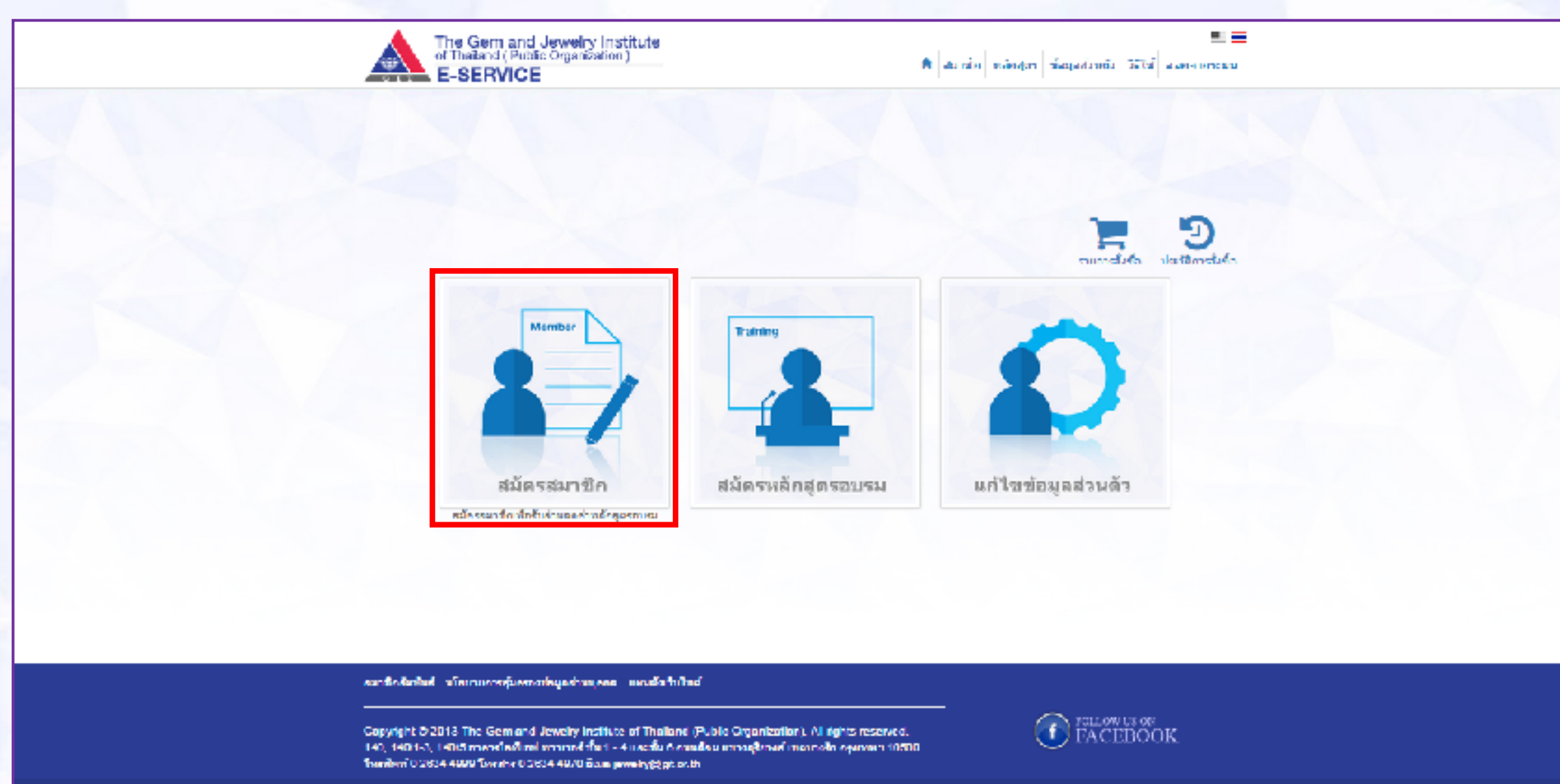

ผู้ใช้บริการที่ต้องการสมัครสมาชิกสถาบัน เพื่อรับสิทธิ์พิเศษต่างๆ ตามที่สถาบันกำหนด ดำเนินการได้ดังนี้

- คลิกเมนูสมัครสมาชิก
- คลิกประเภทผู้สมัคร บุคคลธรรมดา หรือ นิติบุคคล

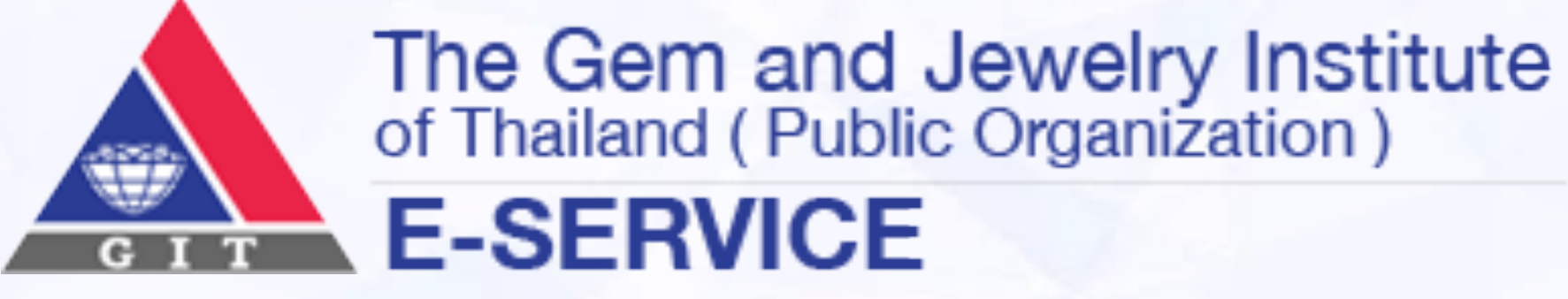

| The Gem and Jewelry Institute<br>of Thaland (Public Organization)<br>E-SERVICE                                                                                                    | auxin แปกลูงร ข้อมูอส่วนช่ว 551ต่ ออกอากรรมแ |
|----------------------------------------------------------------------------------------------------|----------------------------------------------|
| uterstrongen                                                                                                    | สำหรับสมัควอมาพิก                            |
| นุคตลธรรมดา                                                                                                    | นตมุตตล                                      |
| อมาร์กลังกัน: า/เวลาอกร (สกรองช่วยุอสรรญกรอ) แหนศีษร์บไซต์                                                                                                    |                                              |
| Copyright O 2013 The Gern and Jewely Institute of Thailand (Pable Organizat<br>140, 1402) 3, 145/6 anoralishing analog full, 1,4 apartic through a group for the standard and the standard standard the standard standard st | for). Al rights reserved.                    |

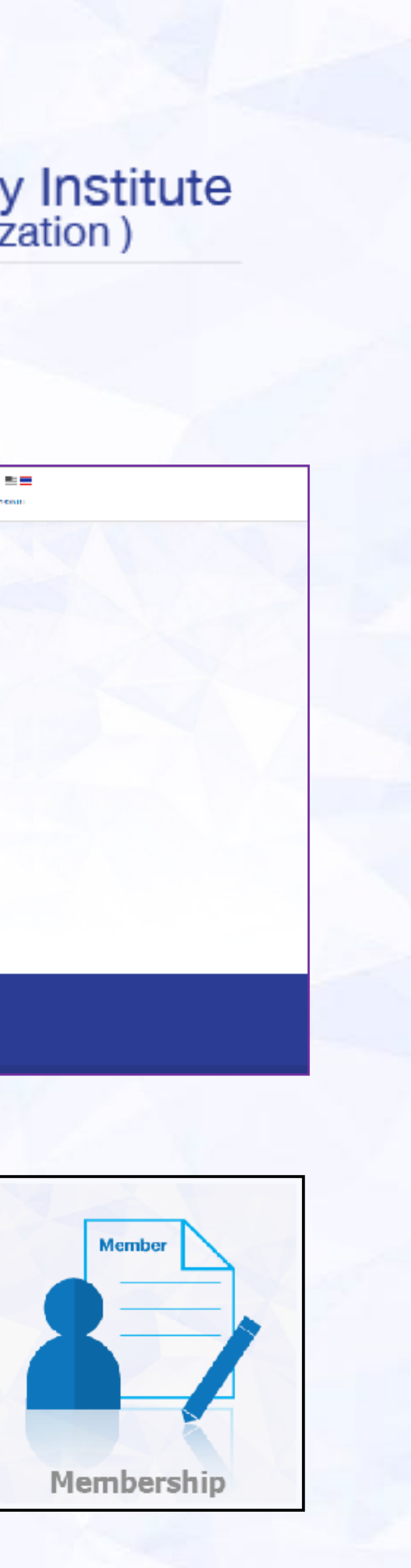

## <u>ผู้ใช้บริการที่ต้องการสมัครสมาชิกสถาบัน (เมื่อกดชำระเงิน)</u>

| efficient and dewery institute<br>of Tholand (Public Organization)                                                                                                    | 🕈 ณากัด นอัตธุรร ห่อมุลด่วยสร | รีที่นี่ ออกรากนาย |
|----------------------------------------------------------------------------------------------------|-------------------------------|--------------------|
| cierte                                                                                                    |                               | 5101               |
| สตักรสุด เริ่มสุน เนื้อ ส่วนอาการีติญากส                                                                                                    |                               | 2.000              |
| Tiller real receipt # Tanué a / Transfer                                                                                                    |                               |                    |
|                                                                                                    | สาคาลัยด้า                    | 2.000              |
|                                                                                                    |                               | 7,000              |
|                                                                                                    |                               |                    |
| u oʻs tatlasnaran koʻnan karamana karaman karan takor taka kara ta takon m                                                                                                    |                               | n sum films        |
|                                                                                                    |                               |                    |
|                                                                                                    |                               |                    |
|                                                                                                    |                               |                    |
|                                                                                                    |                               |                    |
|                                                                                                    |                               |                    |
|                                                                                                    |                               |                    |
| <br>ณาถึงให้เห็นรับบันการสมครามวัญคร่างและค. และสัตว่ามักสั                                                                                                    |                               |                    |
| Copyrght & 2013 The Gen and Jewelry Installe of Trailent (Public Organization). A<br>140, 1401 3, 1407 ann cladical annexé silu 1 – 4a asilu 6 mudae ser asjimani error<br>Tawihni 0 2034 4999 Tay an 0 2034 4970 àon yewiry@gdoc.01 | N nythis reserved.            | BOOK.              |

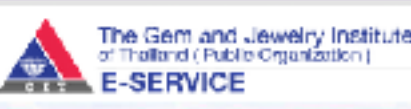

🕇 ณาขัด แล้กถูงๆ ส่อนุณร่วมสัง 56ให้ ออกราคาะห

### ขอบคณที่ใช้บริการ

ระบบจะส่งรายละเอียดการข้าระเงินไปทางอีเมลที่ได้ลงทะเบียนไว้กับระบบ

สมาชิงสิมชิง เป็นสายการสุมพระกำรุงสายแลง และเส้นไปไห้

Copyright © 2013 The Gernand Jewelty Institute of Thailand (Public Organization). All rights reserved. 140, 1404 2, 1406 anoncladical science (%). 1 – 4 a certis 6 mudical area spirmatimetric accurates 10600. Teschen<sup>1</sup>0 2034 4999 Tes An 0 2034 4970 Juna sanativ@ed.co.01

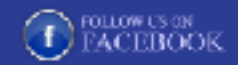

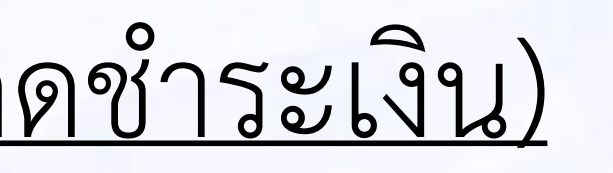

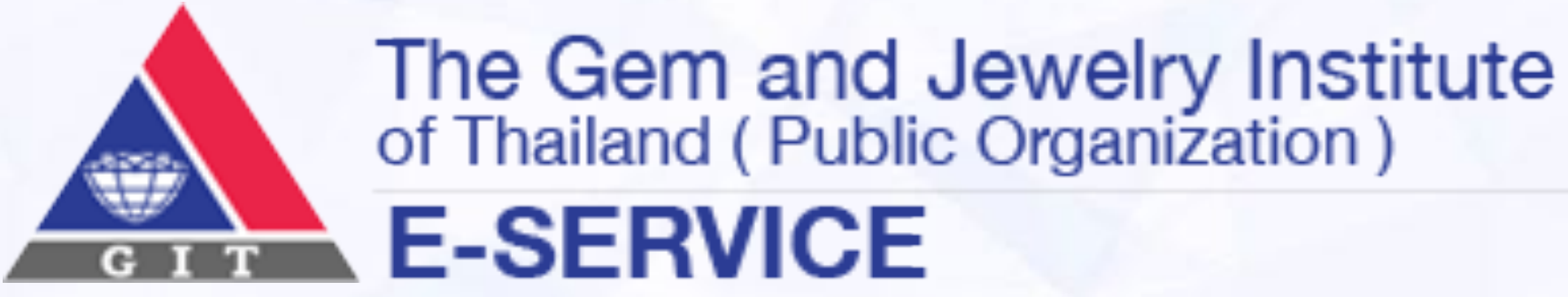

- ยืนยันการสมัคร ระบบจะแจ้งยอดค่าสมัครสมาชิก ผู้ใช้บริการยืนยัน การสมัครสมาชิกได้ดังนี้
- คลิกยืนยันเงื่อนไขการเป็นสมาชิก
- เลือกวิธีการชำระเงินค่าสมาชิก
- คลิกปุ่ม ลงทะเบียน จะปรากฏหน้าแสดงผลเพื่อแจ้งรายละเอียดการ ชำระเงิน

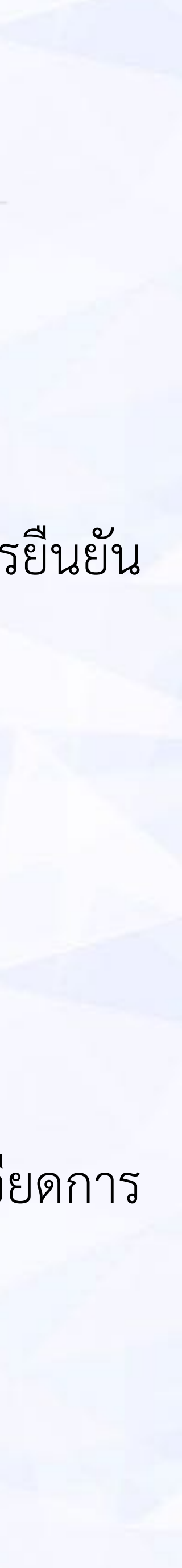

ผู้ใช้บริการที่ต้องการสมัครสมาชิกสถาบัน (ชำระเงินค่าสมัครสมาชิกโดยการโอนเงิน)

| Google                                                    | - <b>द्</b>                                                                                                    | Aungkana 🏢 🔘 💄  |
|-----------------------------------------------------------|----------------------------------------------------------------------------------------------------|-----------------|
| Gmail *                                                   | Click here to enable desktop notifications for Gmail. Learn more Hide                                                            | 1₀(1,796 < > ✿· |
| COMPOSE                                                   | ชิ้นยันการลงพะเบียนอบรม 🕒 🛤 💌                                                                                                    | Admin           |
| Inbox (116)<br>Starred                                    | 🔳 Admin 4:10 PM (2 minutes ago) 🏤<br>หายได้องหระมียนอยระโนหลักสูตรด์ปต่อไปปี หลักสูตร การอบระปรักษณ ภาคาต่อหน่วย                 | Add to olroles  |
| Important<br>Sent Mail                                    | Admin webmaster@qit.or.the 4.11 PM (1 minute aqu) 🚖 🍬 🔹                                                                          |                 |
| Drafs<br>All Mail                                         | ka Thal τ → English τ Translate message Tomoff for. Thai κ                                                                       |                 |
| Spam (4)<br>Trash<br>• Circles<br>[Cimali)/Sent Mati/19b) | ท่านได้ลงทรงขึบนเป็นสมาชิกของสถาชน<br>กรุณาหลัก http://www.git-eservice.com/nome/confirmpaymen/23 เพื่อขึบขับการข่าวจะดิน<br>    |                 |
| 💄 Aungkana - 🔍                                            | Click here to Reply or Forward                                                                                                   |                 |
| ••                                                        | 10-60-60 (80%) of 15-CH used Last account activity. U moutes ago<br><u>Manage</u> Last account activity. U moutes ago<br>Details |                 |
| No Hangouts Controts<br>Find someone                      |                                                                                                    |                 |
| • •                                                       |                                                                                                    |                 |
|                                                           |                                                                                                    |                 |
|                                                           | The Gern and Jewelry Institute<br>of Thailand (Public Organization)<br>E-SERVICE                                                 |                 |
|                                                           | ยืนยันการชำระเงิน                                                                                                    |                 |
|                                                           | ษณฑึม กลังนี้อ<br>23                                                                                                    |                 |
|                                                           | ที่สามายอากอ อังกนา จักษ์กริงเอง                                                                                                 |                 |
|                                                           | ะไปวรณะโทยนาคา 3 (ระกอาสโทยนานักษ์ (245-20744003) ▼                                                                              |                 |
|                                                           | ชันสำนักระ 20/07/2568 🗯                                                                                                    |                 |
|                                                           | va anflahoo: 04/13 PM 💿                                                                                                    |                 |
|                                                           | 4 nu améru di                                                                                                    |                 |
|                                                           |                                                                                                    |                 |
|                                                           |                                                                                                    |                 |
|                                                           | นตักฐานการต่องเงิน<br>เดิมแปฟม์ ในให้เกิดกไฟต์ได                                                                                 |                 |
|                                                           | สำนักหนึ่งหนึ่งหนึ่งหนึ่งได้ เป็นสายได้ส่าไปเรื่องให้สาม                                                                         |                 |
|                                                           | กับสันยาพร่างแล้ง                                                                                                    |                 |

สมาชิกใดที่ครับ เป็นมานการทู้การ องรับสุดส่วนบุทยง และเมื่อนี้มีไปร

Copyright @ 2013 The Gen and Jeweiry Institute of Thailand (Public Organization). All rights reserved 140, 140/1-3, 140/5 การวรไทว้เหม่ มาวารร่ากับ 1 - 4 และกับ 5 กมนโดม และอร่งการร่ กระการไก้ กระการว 10500 Treebuil D 2014 4959 Treebell 2014 4970 Base prestry@gt or b

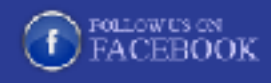

ในกรณีที่ผู้ใช้บริการชำระเงินค่าสมัครสมาชิกโดยการโอนเงิน จะต้องยืนยัน การชำระเงิน โดยคลิกลิงค์ยืนยันการชำระเงินในอีเมลที่ระบบจัดส่งให้

- ในเมล์ เข้าไปที่อีเมล์เพื่อเช็ครายการ และจำนวนเงิน
- ทำการโอนเงินให้ถูกต้อง และ เก็บหลักฐานในการโอนกลับมา
- ในเมล์ เข้าไปกด Link เพื่อไปหน้ายืนยันการโอนเงิน
- กรอกแบบฟอร์มยืนยันการชำระเงิน
- แนบไฟล์สลิปการชำระเงิน และหลักฐานการสมัครให้ครบถ้วน

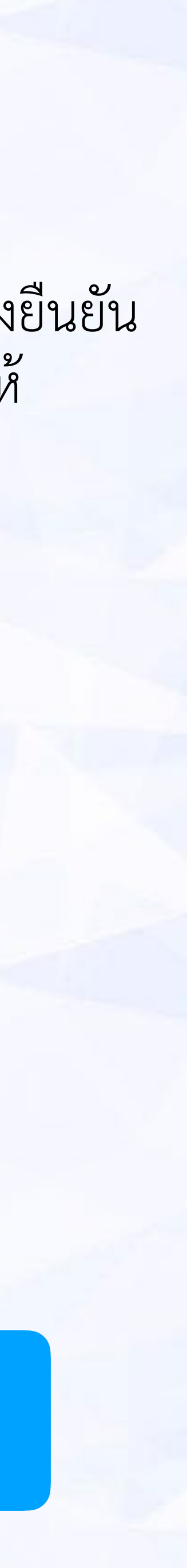

กลับสู่เมนูหลัก

## 3 สมัครหลักสูตรอบรม

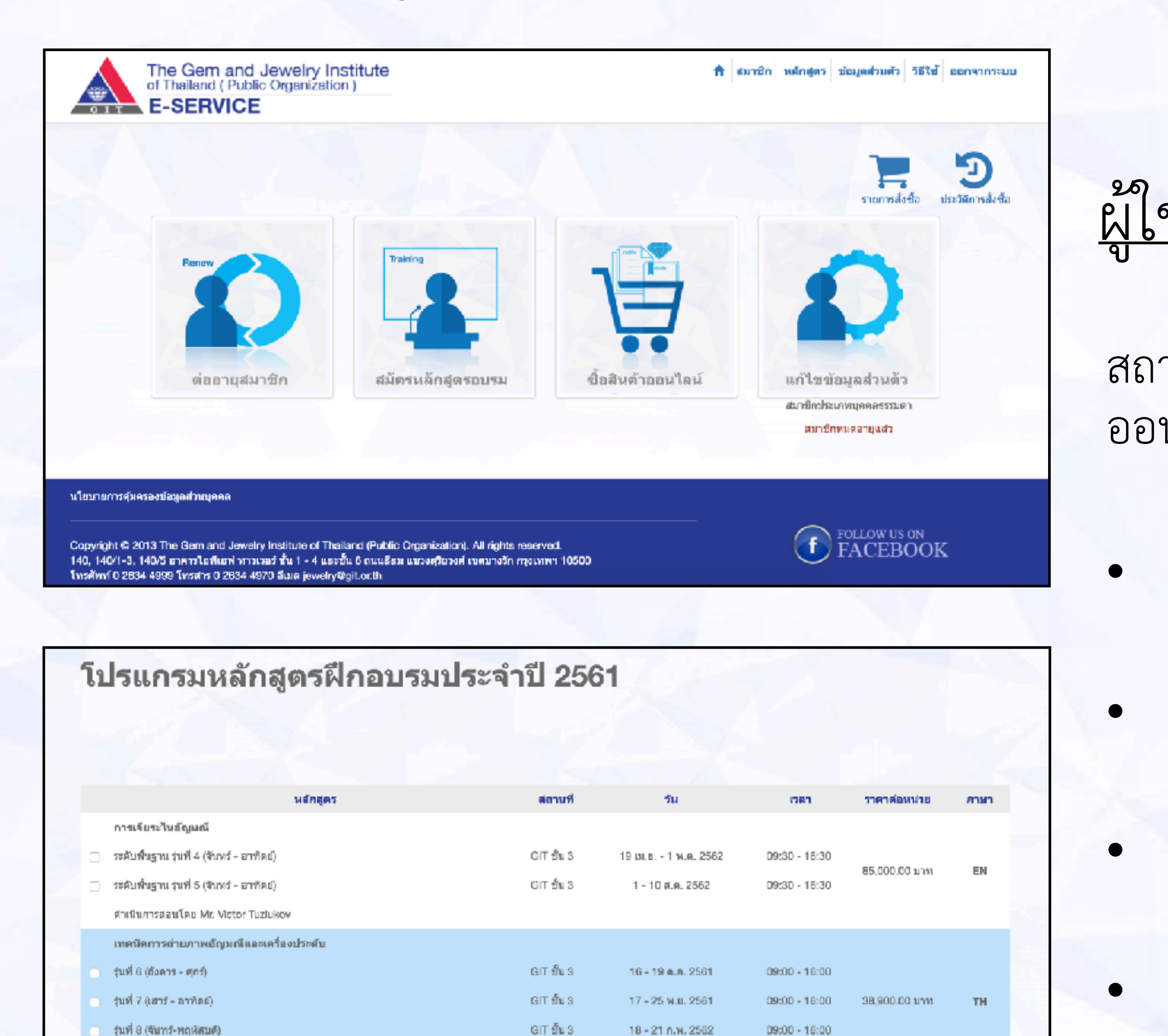

GIT ଶିକ୍ଷ S

6 - 27 ค.ศ. 2581

09:00 - 18:00 18,500.00 אירע TH / EN

ullet

การออกแบบเครื่องประดับด้วยคอมพิวเตอร์โปรแกรม JewelCAD / 30 ชม.

้จำนวนจำกัดเพียง 4 คนเท่านั้น

เสาร์ - อาทิตย์

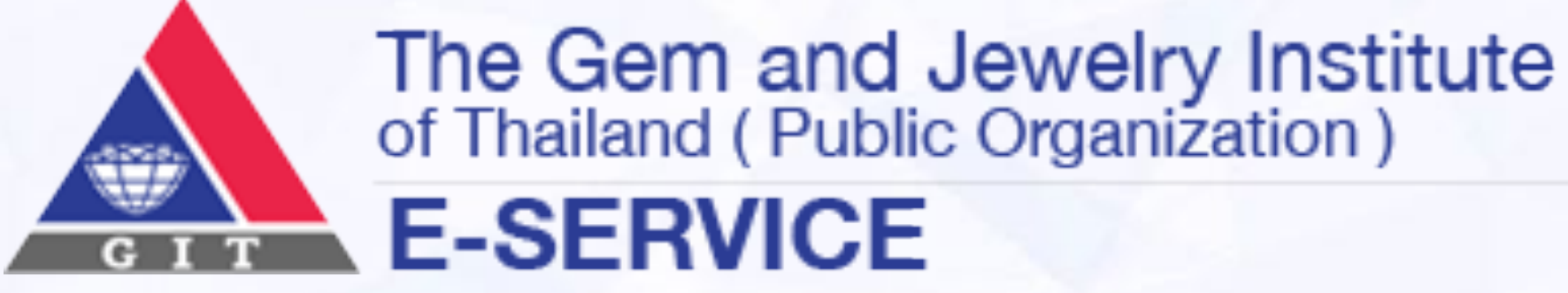

## <u>ผู้ใช้บริการสมัครหลักสูตรอบรม</u>

สถาบันกำหนด การให้บริการหลักสูตรอบรมต่างๆ โดยสามารถเข้าไปใช้บริการ ออนไลน์ได้ได้จาก "สมัครหลักสูตรอบรม"

คลิกเมนูสมัครหลักสูตรอบรม

เลือกหลักสูตรที่ต้องการ

คลิกปุ่มลงทะเบียน

คลิกปุ่มวิธีการชำระเงิน

อ่านเงื่อนไขอย่างละเอียด และคลิกปุ่มยอมรับเงื่อนไข

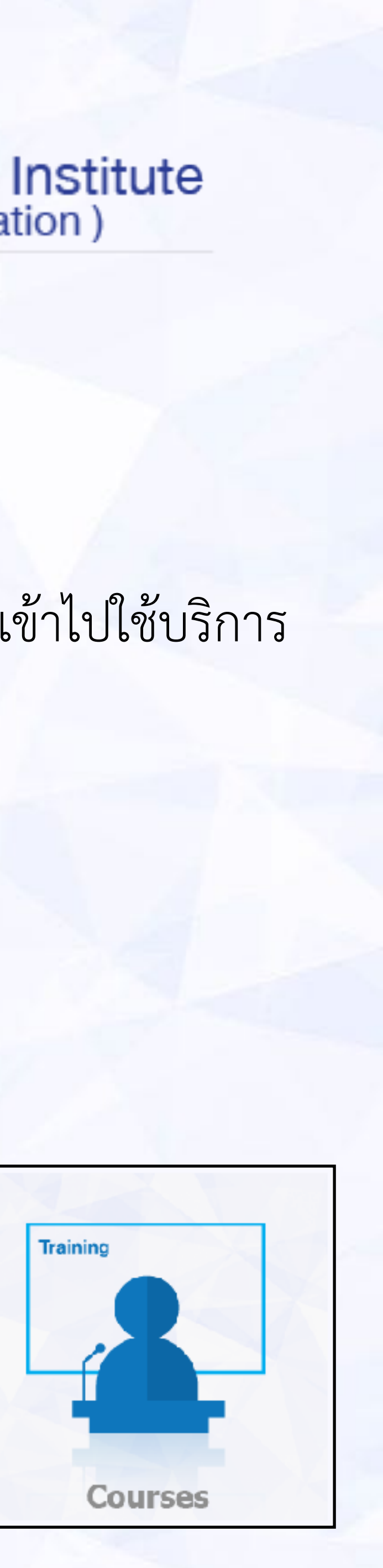

## <u>ผู้ใช้บริการสมัครหลักสูตรอบรม (เมื่อกดชำระเงิน)</u>

|   | The Gem and Jewelry Inst<br>of Thelene (Public Organization)<br>E-SERVICE                         | titute<br>)                                                                              | 🕈 ออกรัก แล้กสุดร           | าโลนุแล่ว แล้ว   5825   |           |
|---|---------------------------------------------------------------------------------------------------|------------------------------------------------------------------------------------------|-----------------------------|-------------------------|-----------|
|   |                                                                                                   |                                                                                          |                             |                         |           |
|   |                                                                                                   |                                                                                          |                             |                         |           |
| 7 |                                                                                                   |                                                                                          |                             |                         |           |
|   | างสังกฎสาร                                                                                        | 0154850                                                                                  | 4 m.m.                      | s or related in         | 3.811     |
|   | หลักสู่หรือ รรมหลงก่า และใสาหลีก่า                                                                | รัสที่ 1 การกระสอบการ ก็อาณร์ส                                                           | 4                           | 1,000                   | 1,000     |
|   | ร์ มีการสำรรมรับ (Faculty / Faculty / Faculty                                                     |                                                                                          |                             | าาคาสัมดัก 1.000        |           |
|   |                                                                                                   |                                                                                          |                             | ารตาลึงหมด 1,000        |           |
|   | สามุน เมลงกันช่อง" การครองจริงการค<br>พ.ศ.                                                        | ເຈັດຢ່ານນັກສາກວ່າກະເອັນແລະໄປ<br>ຄືນກາງຫາໄດ້ຈຶ່ງສະຫນວຍການອີກໃນ <u>ຮ່ວດຳໜາແຜນເລັດນີ້</u> . | an roth caulty              |                         |           |
|   |                                                                                                   |                                                                                          |                             | <b>a</b>                | าหมือ     |
|   |                                                                                                   |                                                                                          |                             |                         |           |
|   |                                                                                                   |                                                                                          |                             |                         |           |
|   |                                                                                                   |                                                                                          |                             |                         |           |
|   |                                                                                                   |                                                                                          |                             |                         |           |
|   | สมาร์ไดดับกับส์ เขโตกาะสารสุ่มอยากโรมูลล่ามรุดออ                                                  | และเมือวันไหน์                                                                           |                             |                         |           |
|   | Cocyruph 6/2013 The Gern and Jeweiry Institute                                                    | of Theland Public Organization LAI richlared                                             | ered.                       | Followith of            |           |
|   | 190, 14071 2, 1904 อาการให้มี อย่างการสร้านั้น 1 - 4<br>ชื่อเป็นเป็น สามารถสร้าน (การสร้างการสะคร | และทั้ง 6 การส่วน เพราะสุริเทรต์ เพราะหรือ อรุปเท<br>                                    | 10500                       | • FACEBOON              |           |
|   |                                                                                                   |                                                                                          |                             |                         |           |
|   | The Gem and Jeweiry Insti                                                                         | itute                                                                                    |                             |                         |           |
|   | of TheTand (Public Organization)<br>E-SERVICE                                                     |                                                                                          | 🕈 ณาทัก แล้งธุรา            | ข่างสุดส่วนสีร 582ที่ พ | 000000000 |
|   |                                                                                                   |                                                                                          |                             |                         |           |
|   |                                                                                                   |                                                                                          |                             |                         |           |
|   |                                                                                                   |                                                                                          |                             |                         |           |
|   |                                                                                                   |                                                                                          |                             |                         |           |
|   |                                                                                                   |                                                                                          |                             |                         |           |
|   |                                                                                                   |                                                                                          |                             |                         |           |
|   |                                                                                                   |                                                                                          |                             |                         |           |
|   |                                                                                                   | Manager 19 abrea                                                                         |                             |                         |           |
|   |                                                                                                   | ขอบคุณที่ใป้บริก                                                                         | ns                          | ~                       |           |
|   | SETTINE                                                                                           | <u>ขอบคุณเที่ใป้บริก</u><br>ศะเอียดการช่าร∹เงินไปหางอีเม                                 | การ<br>อที่ได้องกะเบียนไว้ก | ຳັບຈະາມ                 |           |
|   | ระบบจะตั้งรายเ                                                                                    | <u>ขอบคุณที่ใข้บริ</u> ก<br>⊭ะเอ็ยดการช่าร≕งินไปหางอีเม                                  | การ<br>อที่ได้องกะเบียนไว้  | ຳັບຈະນມ                 |           |
|   | ระบบจะห่งรายา                                                                                     | <u>ขอบคุณที่ใป้บริก</u><br>⊭ะเอ็ยตศารช่าระเจินไปหางอีเม                                  | กร<br>อที่ได้องกะเบียนไว้   | າັບຈະເມ                 |           |
|   | ระบบจะห่องามา                                                                                     | <b>ขอบดุณที่ใป้บริก</b><br>ศะเอียดการช่าระเจิมไปทางอีเม                                  | ∩ร<br>อที่ได้องกะเบียนไว้   | າັບຈະເມ                 |           |
|   | ระบบจะห่งรายา                                                                                     | <b>ขอบคุณที่ใป้บริก</b><br>ศะเยียดการช่าระเจินไปทางอีเม                                  | กร<br>ลที่ได้ลงกะเบียนไว้   | າັບຈະາມ                 |           |
|   | ระบบจะห่งราย                                                                                      | <b>ขอบคุณที่ใป้บริก</b><br>ศะเอียดการช่าร≕จินไปทางอีเม                                   | ∩ร<br>อที่ได้องกะเบียนไว้   | າັບຈະານ                 |           |
|   | ระบบจะห่งรายา                                                                                     | <u>ขอบคุณที่ใป้บริ</u> ศ<br>⊭ะเอ็ยดการช่าร≕งินไปทางอีเม                                  | ∩ร<br>อที่ได้องกะเบียนไว้   | ñυγະະນມ                 |           |
|   | ระบบจะทั่งราย<br>เราะหน่างการการการการการการการการการการการการการก                                | <u>ขอบคุณที่ใข้บริ</u> ศ<br>สะเอ็ยดการข่าระเงินไปทางอีเม                                 | กร<br>อที่ได้องกะเบียนไว้   | ñυ                      |           |

Twefinsi 0 2604 4999 Twenty 0 2634 4970 Base rewelly Blattor.8

- ยื่นยันการสมัคร ระบบจะแจ้งยอดค่าสมัครสมาชิก ผู้ใช้บริการยื่นยัน การสมัครสมาชิกได้ดังนี้
- คลิกยืนยันเงื่อนไขการเป็นสมาชิก
- เลือกวิธีการชำระเงินค่าสมาชิก
- คลิกปุ่ม ลงทะเบียน จะปรากฏหน้าแสดงผลเพื่อแจ้งรายละเอียดการ ชำระเงิน

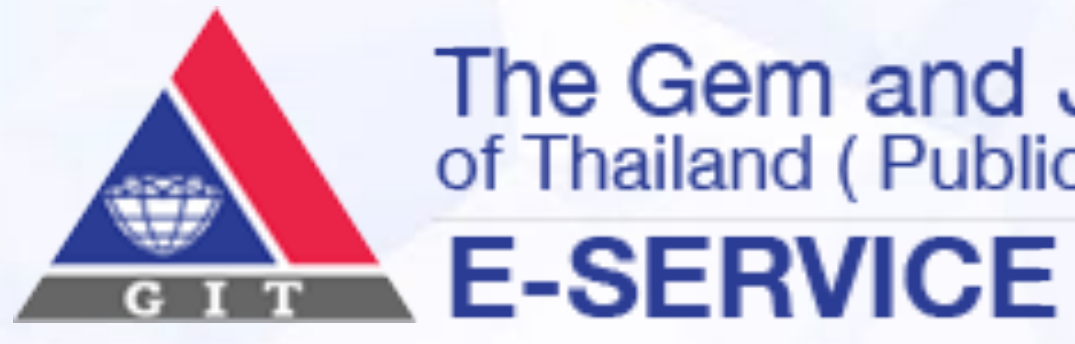

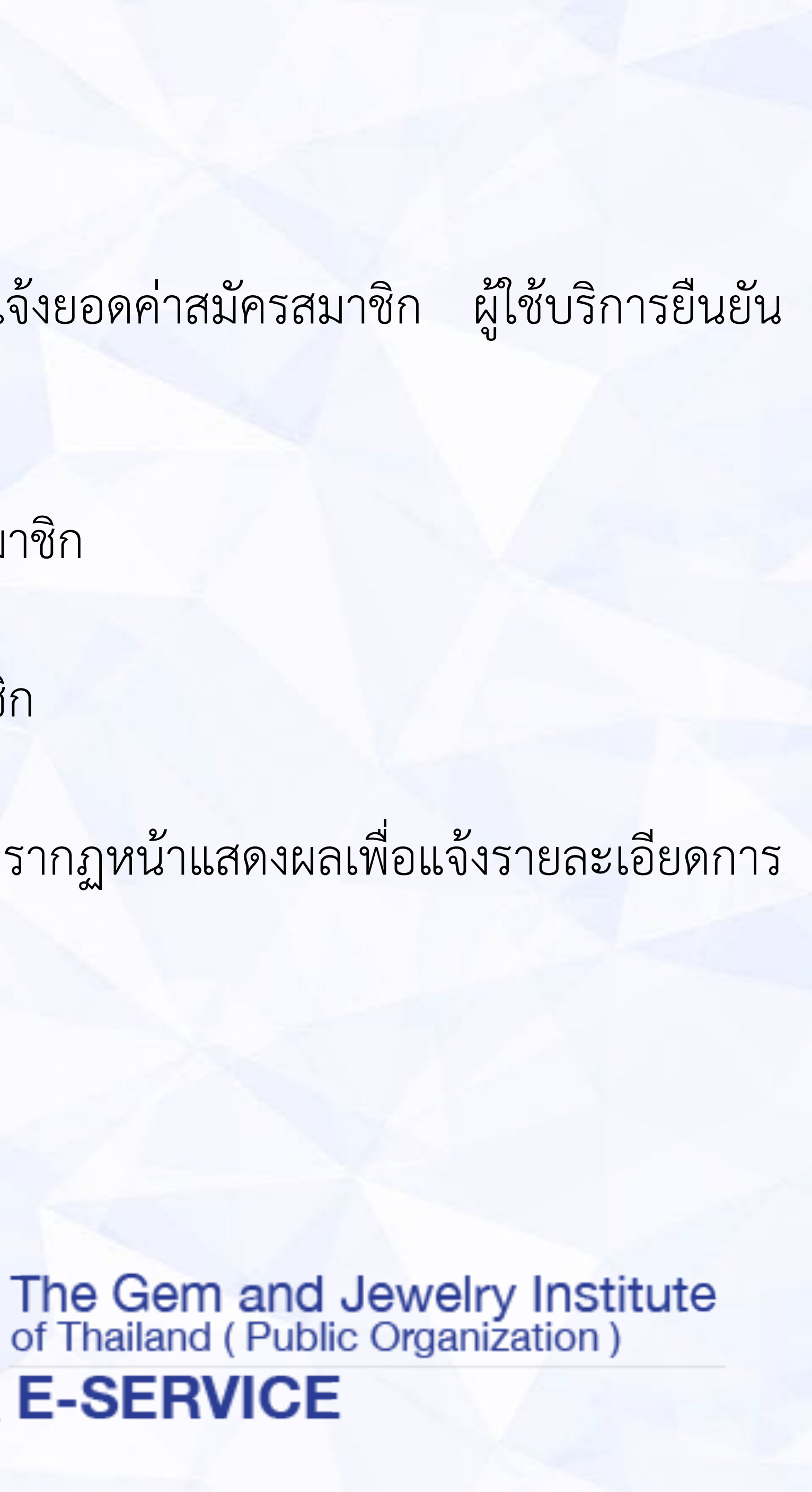

<u>ผู้ใช้บริการสมัครหลักสูตรอบรม (ชำระเงินค่าหลักสูตรโดยการโอนเงิน)</u>

| Google                                                              | - <mark>م</mark>                                                                                                    | Aungkana 🏢 🔘 💄          |
|---------------------------------------------------------------------|----------------------------------------------------------------------------------------------------|-------------------------|
| Gmail *                                                             | Click here to enable desidop notifications for Ginail.     Learn more Hide       Image: Second second second | 1 of 1,796 < 🔉 🔅 -      |
| COMPOSE<br>Inbox (116)                                              | ยืนอันการลงหะเบียนอบรม ■ Inter x                                                                                                    | Admin<br>Add to olroles |
| Starred<br>Important<br>Sent Mail<br>Drafts                         | whicksowedbeugeseluweingeselweine         ▲ Admin webmaster@gitor.the         to me                                                                                                    | Show details            |
| All Mail<br>Spam (4)<br>Trash<br>• Circles<br>[Omail/Sent Mail/L9b) | That > English + Translate message Turnol for, that a function, that a function, that a function, that a function, that a function, and the flow weightes envice com/none/confirmpayment/20 เพื่ออื่นอันการอ่างจะดิน                                                                                                    |                         |
| 🚑 Aungkana - 🔍                                                      | Click here to Reply or Forward                                                                                                    |                         |
| No Hangouts Contacts<br>End someone                                 | 10.60.00 (p0%) of 15.00 used Lest account activity. It consists ago<br>Marage Lest account activity. It consists ago<br>Details                                                                                                    |                         |
| • •                                                                 |                                                                                                    |                         |
|                                                                     | The Gern and Jewelry Institute<br>of Thailand (Public Organization)<br>E-SERVICE                                                                                                    |                         |
|                                                                     | ยืนยันการข่าระเงิน                                                                                                    |                         |
|                                                                     | เสมพีม กลังนั้น<br>23                                                                                                    |                         |
|                                                                     | າສະພາະມາຍຸດ<br>ສຳກະນະການທາງ                                                                                                    |                         |
|                                                                     | รับสำนักสาย<br>20/0/72558 สิ                                                                                                    | 1                       |
|                                                                     | vaanfaho: 04-13 PM O                                                                                                    |                         |
|                                                                     | 4 nu aniõu U                                                                                                    |                         |
|                                                                     | าด และชางาทีกวร์                                                                                                    |                         |
|                                                                     |                                                                                                    |                         |
|                                                                     | นตักฐานการต่อยสัน<br>เพิ่มของไปไป ในใช้เกิดการต่อง                                                                                                    |                         |
|                                                                     | สำนุณ หมือหน่วงหรือน<br>เพิ่มขอไฟล์ [ ในให้เลืองให้สไท                                                                                                    |                         |
|                                                                     | กับสัณฑ หล่างอเสีย                                                                                                    |                         |

สมาชิกใดที่เร่า เป็นมายการที่การจะชื่อแลส่วนมากลา และมีจะในไปร

Copyright @ 2013 The Gen and Jeweiry Institute of Thailand (Public Organization). All rights reserved 140, 140(1-3, 140(5 mersiledinal united for 1 - 4 method condex unreduced memole openers 10500. Treebuil D 2014 4959 Treebell 2014 4970 Base prestry@gt or b

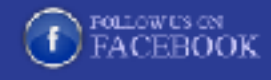

กรณีการชำระเงินโดยการโอนเงิน ผู้ใช้บริการจะได้รับเมล์ เพื่อทำการโอน เงินและ ยืนยันการโอนเงินดังต่อไปนี้

- ในเมล์ เข้าไปที่อีเมล์เพื่อเช็ครายการ และจำนวนเงิน
- ทำการโอนเงินให้ถูกต้อง และ เก็บหลักฐานในการโอนกลับมา
- ในเมล์ เข้าไปกด Link เพื่อไปหน้ายืนยันการโอนเงิน
- กรอกแบบฟอร์มยืนยันการชำระเงิน
- แนบไฟล์สลิปการชำระเงิน และหลักฐานการสมัครให้ครบถ้วน

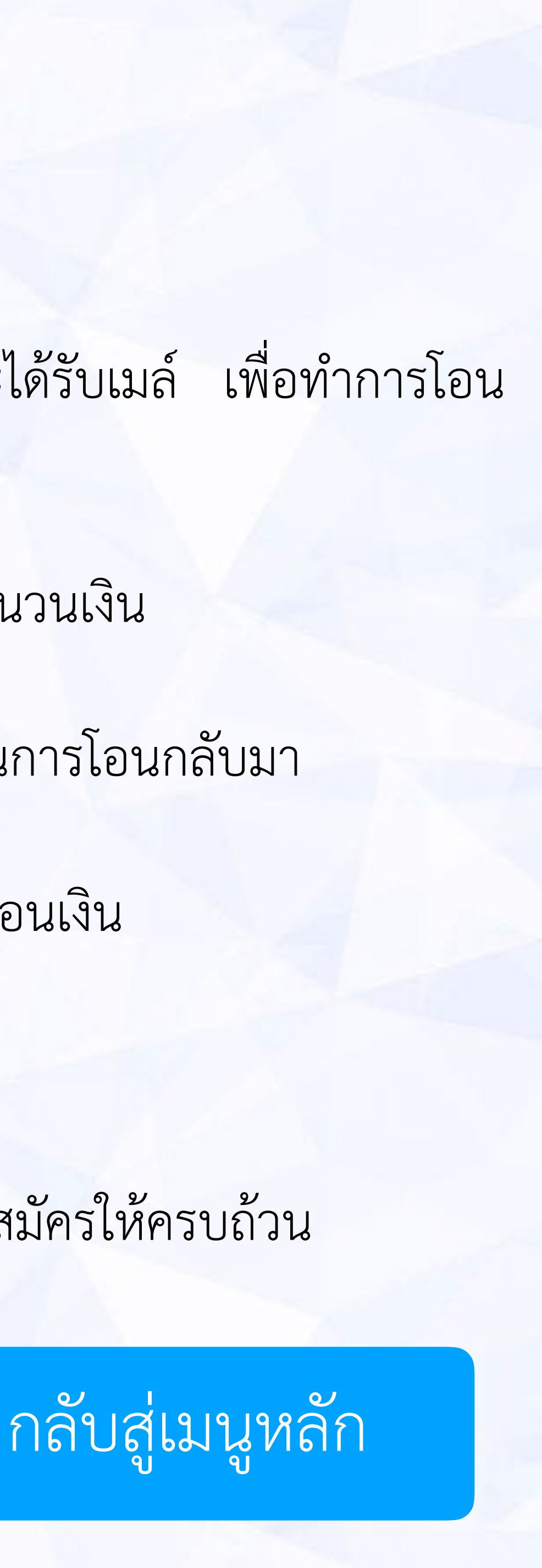

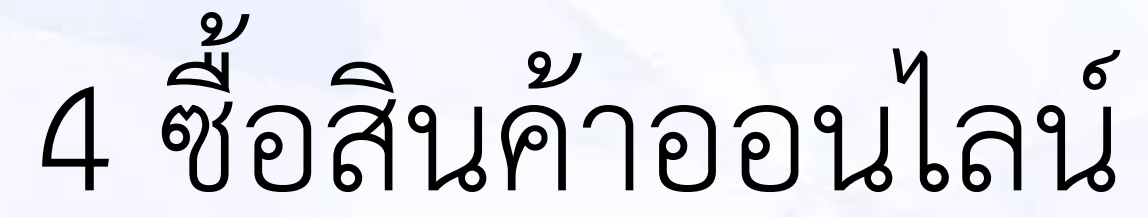

ระบบการพาณิชย์อิเล็กทรอนิกส์ เป็นส่วนหนึ่งของเว็บไซต์สถาบันวิจัยและพัฒนาอัญมณีและเครื่อง ประดับแห่งชาติ (องค์การมหาชน) www.git.or.th จัดทำขึ้นเพื่อให้ผู้ใช้บริการสินค้าและงานวิจัยได้ สะดวก ง่ายดาย โดยมีสินค้าหลัก 3 ด้าน ได้แก่ หนังสือ ของที่ระลึก และงานวิจัย

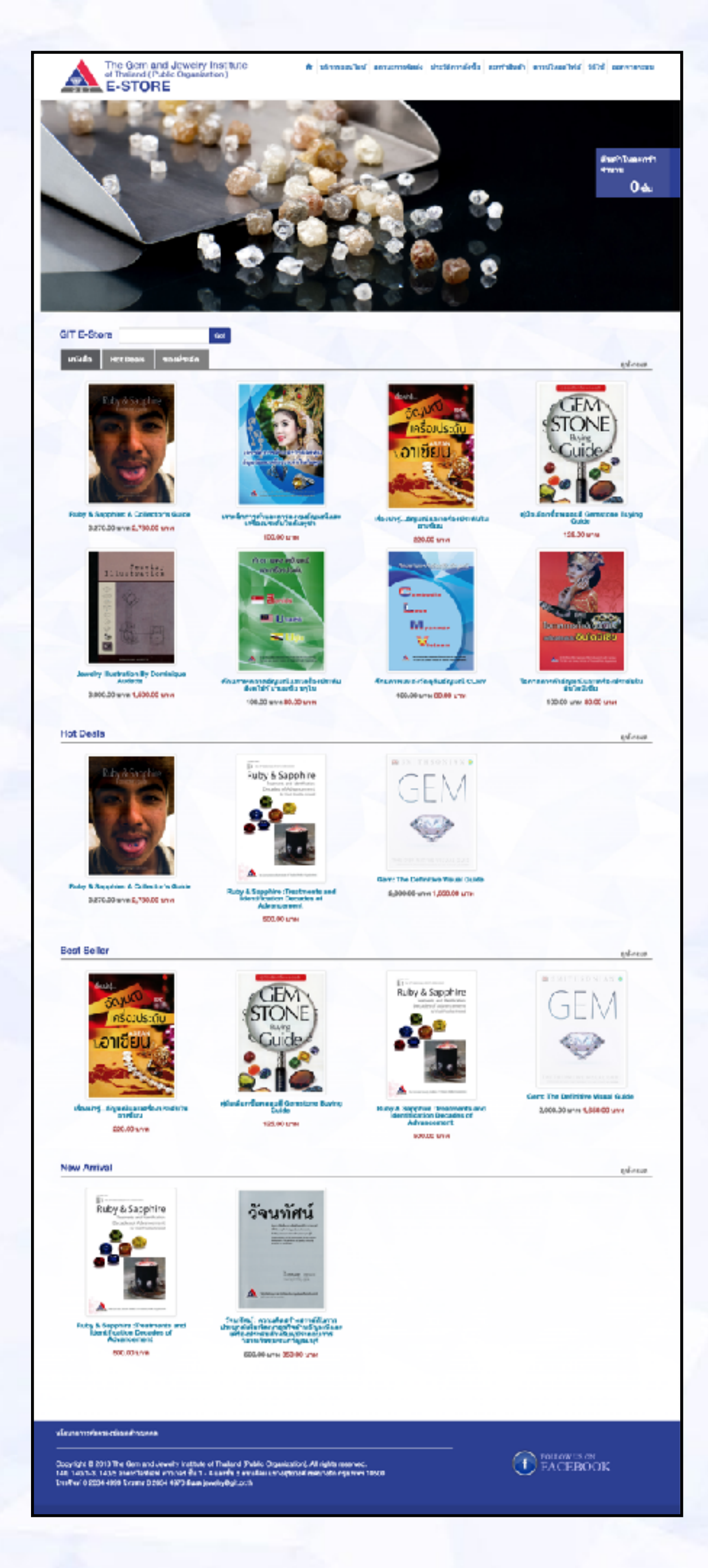

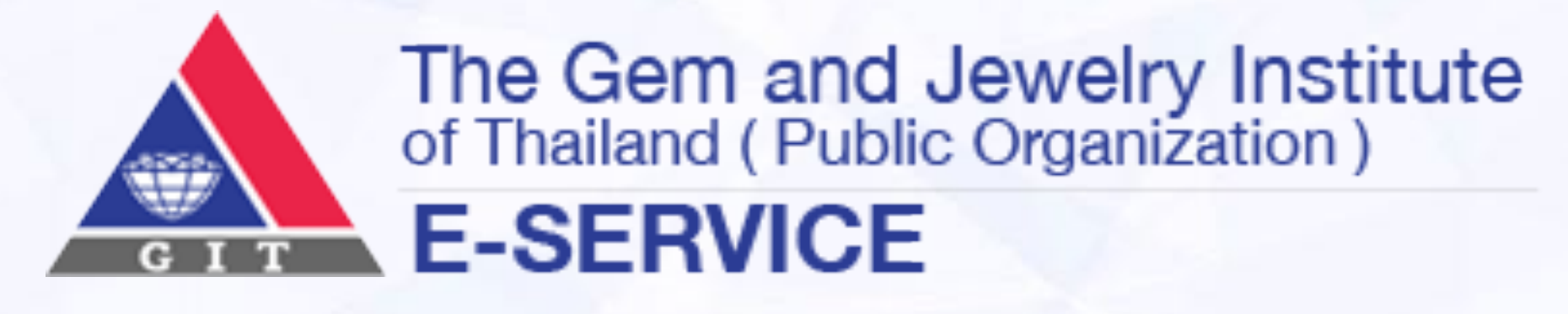

## <u>ซื้อสินค้าออนไลน์ หน้าหลักแสดงสินค้า</u>

แถบเมนูหลัก ประกอบด้วย หน้าหลัก /บริการออนไลน์ /สถานะการจัดส่ง /ประวัติการสั่งซื้อ / ตะกร้าสินค้า/ดาวน์โหลดไฟล์/วิธีใช้ /ออกจากระบบ

แบนเนอร์ แถบแสดงสินค้าเด่น สินค้าออกใหม่ หรือสินค้าที่จัดส่งเสริมการขาย

ตะกร้าสินค้า แสดงจำนวนสินค้าที่ลูกค้าเลือกซื้อไว้

แถบค้นหาสินค้า ลูกค้าสามารถค้นหาสินค้าตามหมวดหมู่ที่สนใจได้จากเมนูนี้

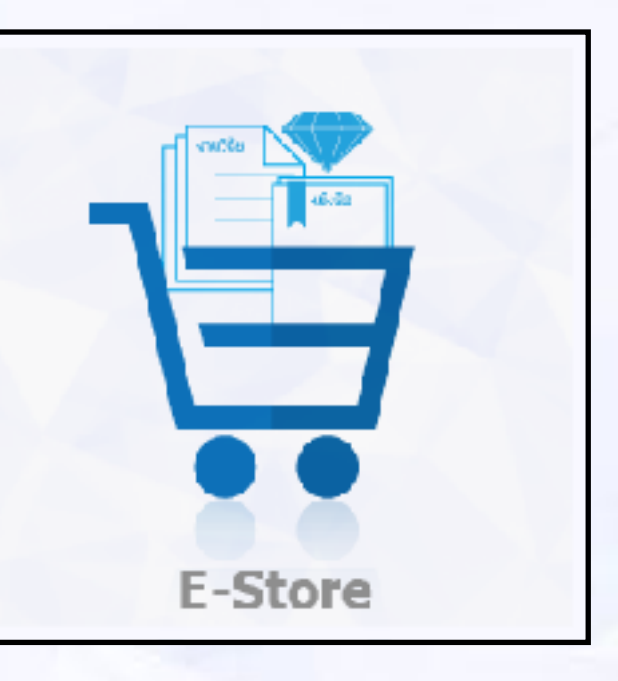

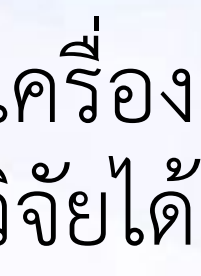

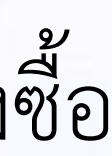

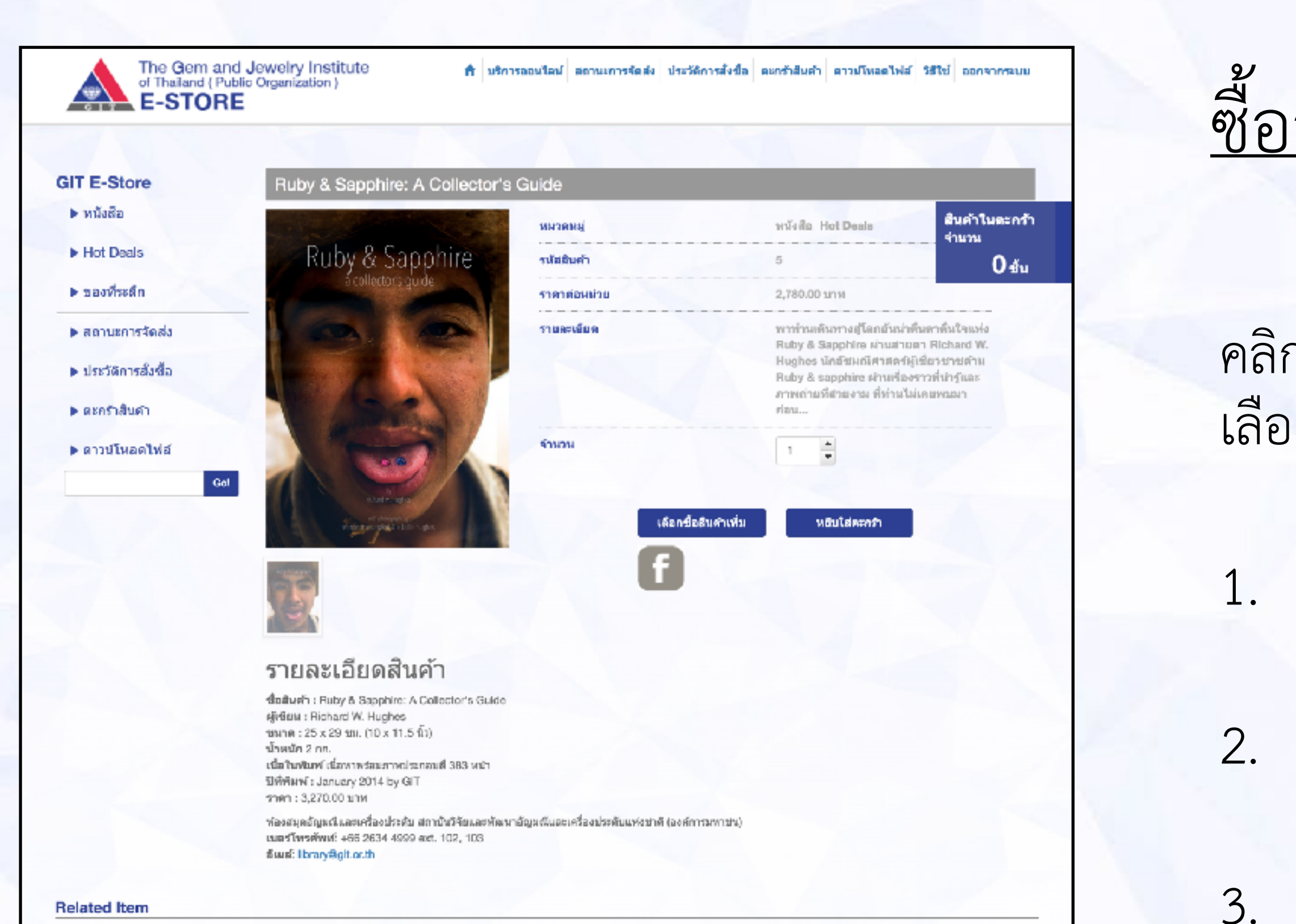

### Related Item

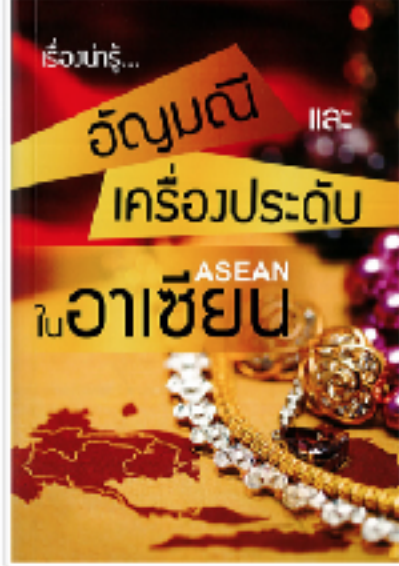

เรื่องน่ารู้...อัญมณีและเครื่องประดับในอาเซียน

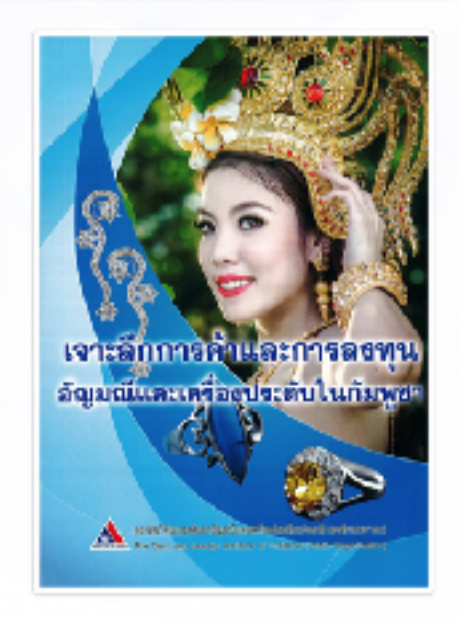

เจาะลึกการค้าและการลงทุนอัญมณีและเครื่อง ประดับในกัมพูชา

คู่มีอเลือกซ้อพลอมสี Gemstone Buying Guide

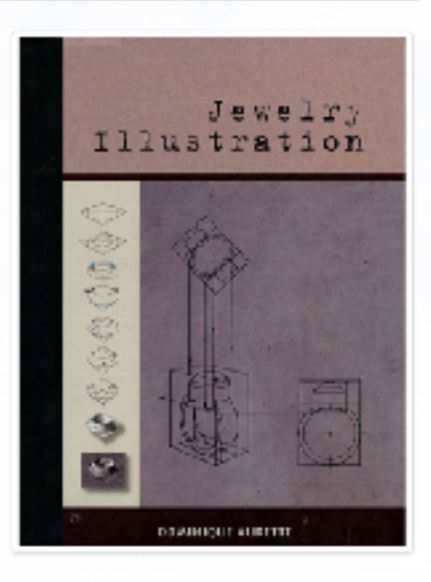

4.

5.

Jewelry Illustration By Dominique Audette

### นโอมายการผู้สรองข้อมูลส่วนบุคคล

Copyright @ 2013 The Gem and Jeweiry Institute of Thailand (Public Organization). All rights reserved. 140, 140/1-3, 140/5 อาคารโอทีเอฟ หาวเวอร์ ชั้น 1 - 4 และชั้น 6 ถนนสีดม แขวงสุริยวงศ์ เขตมางรัก กรุงเทพฯ 10500 ( โพรศัพท์ 0 2634 4999 โพรสาร 0 2634 4970 อีเผล jewelry@git.or.th

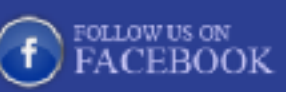

### <u>ซื้อสินค้าออนไลน์ หน้ารายละเอียด</u>

คลิกเลือกหมวดสินค้าที่ต้องการ ได้แก่ หนังสือ งานวิจัย หรือของที่ระลึก เมื่อคลิก เลือกที่หมวดใดหมวดหนึ่ง จะปรากฏสินค้า แสดงชื่อและราคาให้ลูกค้าได้ชม

คลิกเลือกสินค้าที่สนใจแต่ละรายการเพื่อชมรายละเอียดสินค้า

คลิกปุ่มจำนวนสินค้า

คลิกปุ่มหยิบใส่ตะกร้า

หากต้องการเลือกซื้อสินค้าเพิ่มเติมคลิกเลือกที่ปุ่ม เลือกซื้อสินค้าเพิ่ม

หากจะดำเนินการซื้อสินค้าสามารถคลิกที่ปุ่มดำเนินการต่อได้เลย

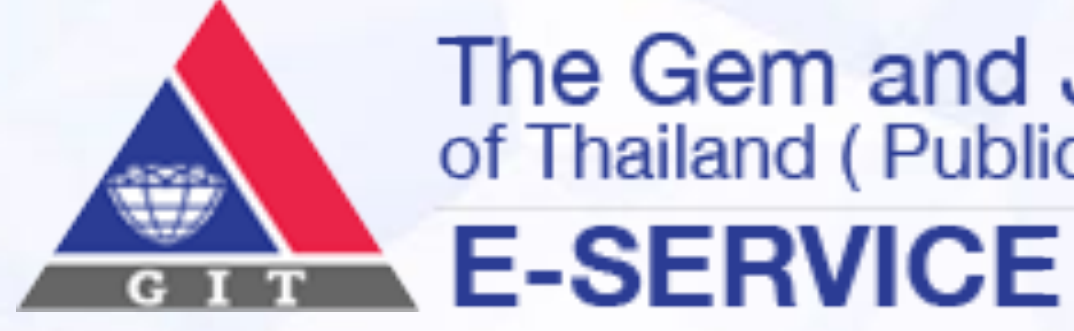

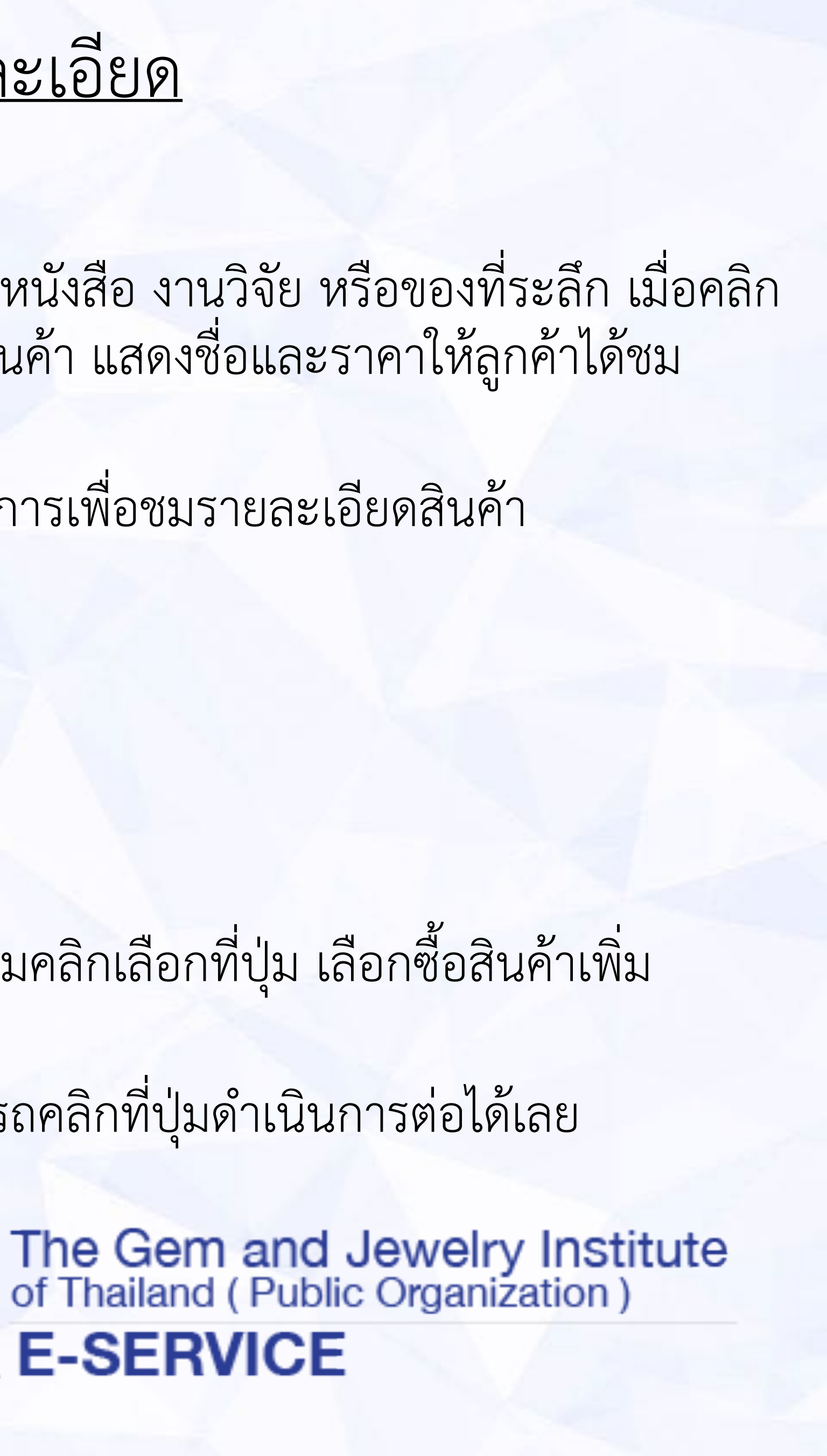

## <u>ซื้อสินค้าออนไลน์ (เมื่อกดชำระเงิน)</u>

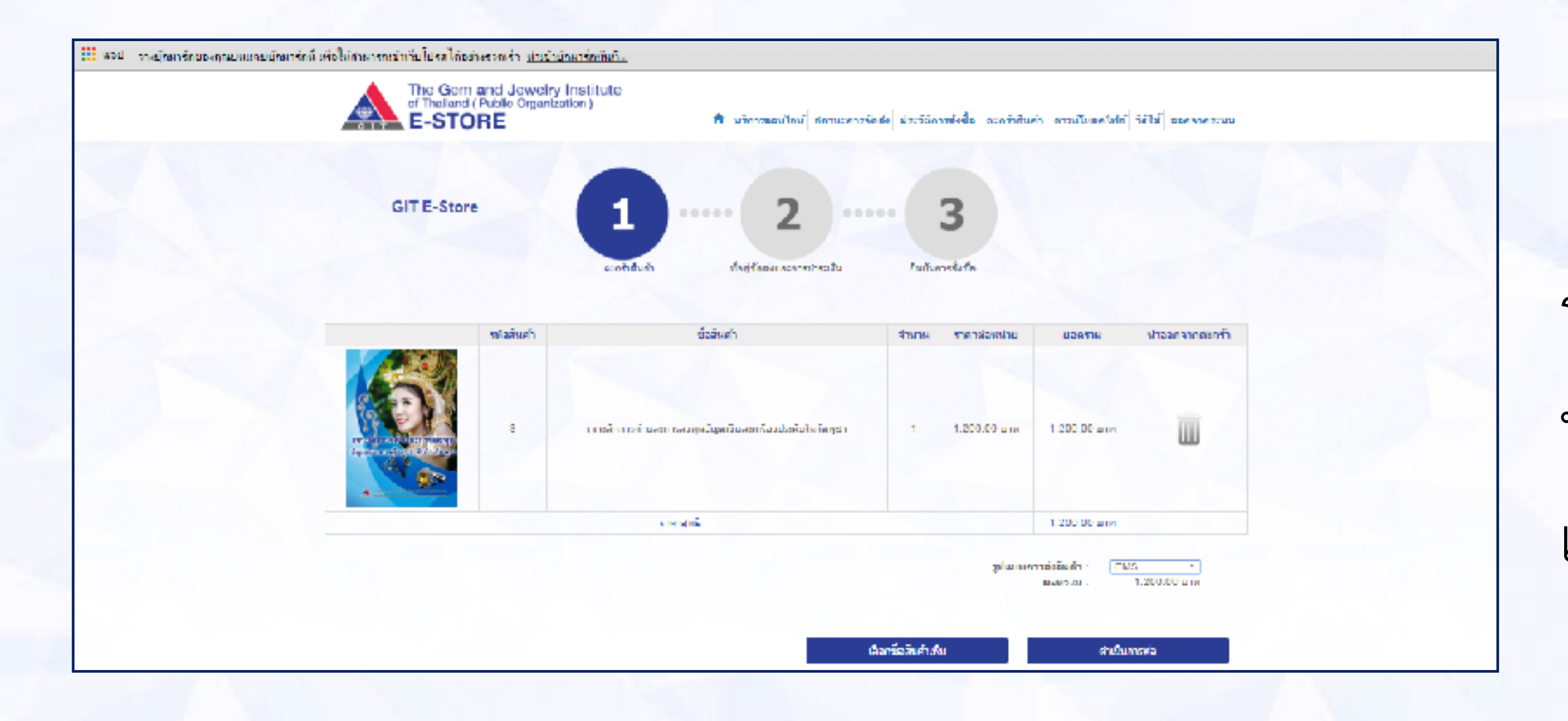

| and a start for a start for a start of the start of the s | and an an an an an an an an an an an an an                             |                                                            |                                                                                                    |                                          |                                          |  |
|----------------------------------------------------------------------------------------------------|------------------------------------------------------------------------|------------------------------------------------------------|----------------------------------------------------------------------------------------------------|------------------------------------------|------------------------------------------|--|
| 312 Mon Justicense new Justicen Reprinted                                                                                                    | ALIN TALER ALIN ALIN ALIN TALEN ALIN ALIN ALIN ALIN ALIN ALIN ALIN ALI | DH150(BMD)                                                 |                                                                                                    |                                          |                                          |  |
|                                                                                                    | The G<br>of Their<br>E-ST                                              | en and Jewelry Institute<br>en Pacis Organization)<br>FORE | 🕅 มริก กระหร้องไหว่า สม                                                                                        | ka näisele skaisa nua<br>8 [klafocuähera | ใช้สายแก่รังสิมทั่ว<br>ให้ปี ออกอากพระเบ |  |
|                                                                                                    | OT 1-31                                                                | 1                                                          | 2                                                                                                    | 3                                        |                                          |  |
|                                                                                                    |                                                                        | atesi Quei Bag                                             | and a second second second second second second second second second second second second second second second | ions2.ช้อ                                |                                          |  |
|                                                                                                    |                                                                        |                                                            | Au                                                                                                    |                                          |                                          |  |
|                                                                                                    |                                                                        |                                                            |                                                                                                    |                                          |                                          |  |
|                                                                                                    | ายังสัมพัก                                                             | <b>นี้</b> แก้นพัง                                         |                                                                                                    | สามาก รายาก่อนก่าน                       | 11.011.01                                |  |
|                                                                                                    | λ                                                                      | ເລາະລັດກາວການລະດາດວາງປະຕິກູລະດີ ແລະ ເດືອ                   | างประกับในร้องสูงก                                                                                             | 1 1,200 00 smill                         | 1,200.00 mm                              |  |
|                                                                                                    | e tanà                                                                 | u / Transfer 4 Credit card                                 |                                                                                                    |                                          |                                          |  |
|                                                                                                    |                                                                        |                                                            |                                                                                                    | an Sama -                                | 50 D0 mm                                 |  |
|                                                                                                    |                                                                        |                                                            |                                                                                                    | การีมุลล่าเพิ่ม :                        | 70 50 mm                                 |  |
|                                                                                                    |                                                                        |                                                            |                                                                                                    | nin idea -                               | 1.250.00 pm                              |  |
|                                                                                                    |                                                                        |                                                            | 1.1                                                                                                    |                                          |                                          |  |
|                                                                                                    | Street and                                                             | ร้องของหลังออกจังหลังมีออกจังหลุ่ได้คิดสาม                 | สรมสมพัฒนิต ซึ่งคากเหนอระด                                                                                     | ร้อมใจในการรับอ่าง                       |                                          |  |
|                                                                                                    |                                                                        |                                                            |                                                                                                    |                                          |                                          |  |
|                                                                                                    |                                                                        |                                                            |                                                                                                    |                                          |                                          |  |
|                                                                                                    | หองคุณหน้าคละ                                                          | 1                                                          | nagaan talah-ni                                                                                                | Lees and the                             |                                          |  |
|                                                                                                    | 10.00                                                                  | 0 - 9                                                      | มีสม                                                                                                    | All of the second second                 | The in Day Sec. of                       |  |
|                                                                                                    | 1000 344                                                               | -0-2-3<br>-0-2-3                                           | Sen Ju                                                                                                    | UNITED BY                                | PLAT II I PROV                           |  |
|                                                                                                    | herecte                                                                | Theirend                                                   | sheered                                                                                                    | Thelead                                  |                                          |  |
|                                                                                                    | าร์สไปกระดัง                                                           | 64120                                                      | าหังไปรอดจะมี                                                                                                  | 10220                                    |                                          |  |
|                                                                                                    | workuna en l                                                           |                                                            | มอสังเหลี่ยน                                                                                                   |                                          |                                          |  |
|                                                                                                    | ūw a                                                                   | your association Zermail nom                               | តិស ត                                                                                                    | your assed thun Zo                       | mol nom                                  |  |
|                                                                                                    |                                                                        |                                                            | din .                                                                                                    |                                          | no Ten                                   |  |
|                                                                                                    |                                                                        |                                                            |                                                                                                    |                                          |                                          |  |

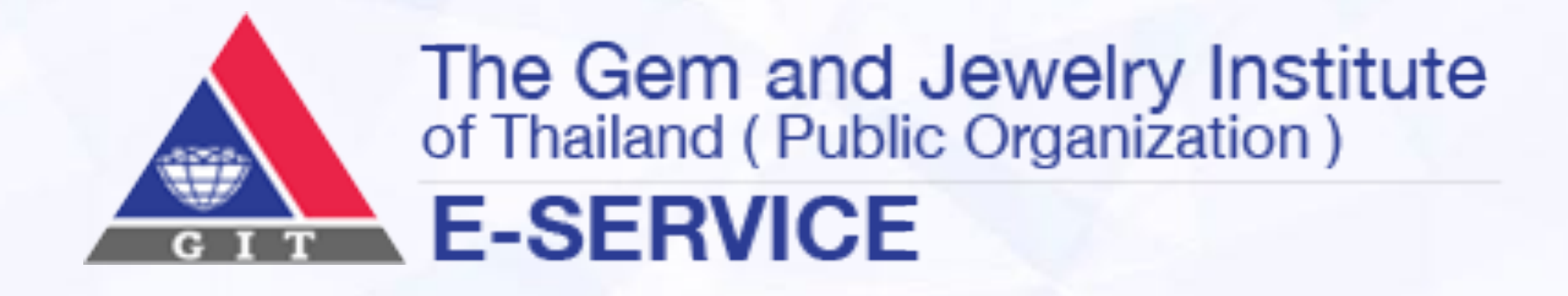

รายการสั่งซื้อจะปรากฏขึ้นในตาราง ลูกค้าสามารถตรวจสอบรายละเอียด เพิ่ม หรือ ลบ สินค้าออกจากตารางได้ หากลูกค้ายังยืนยันที่จะซื้อสินค้า ให้คลิก เลือกวิธีการจัดส่ง และคลิกปุ่มดำเนินการต่อ

หมายเหตุ : ในกรณีที่ลูกค้ายังไม่ได้ลงทะเบียนเข้าสู่ระบบ ลูกค้าจะต้องลง ทะเบียนเข้าระบบก่อน จึงจะสามารถซื้อสินค้าและดำเนินการขั้นต่อไปได้ โดยระบบจะปรากฏแบบฟอร์มให้ลูกค้าลงทะเบียนอัตโนมัติ

เมื่อลูกค้ากรอกรายละเอียดต่างๆ เรียบร้อยแล้ว และตรวจสอบความถูกต้อง เสร็จสมบูรณ์แล้ว ลูกค้าสามารถคลิกปุ่ม ดำเนินการต่อ ได้เลย

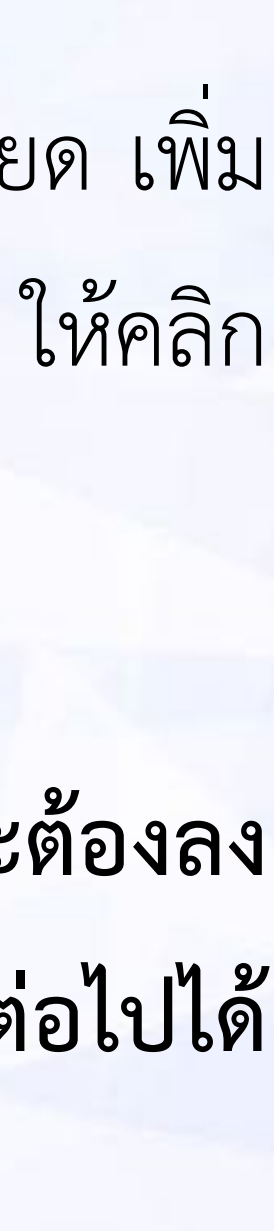

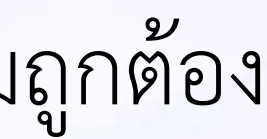

## <u>ซื้อสินค้าออนไลน์ (เมื่อกดชำระเงินโดยการโอนเงิน)</u>

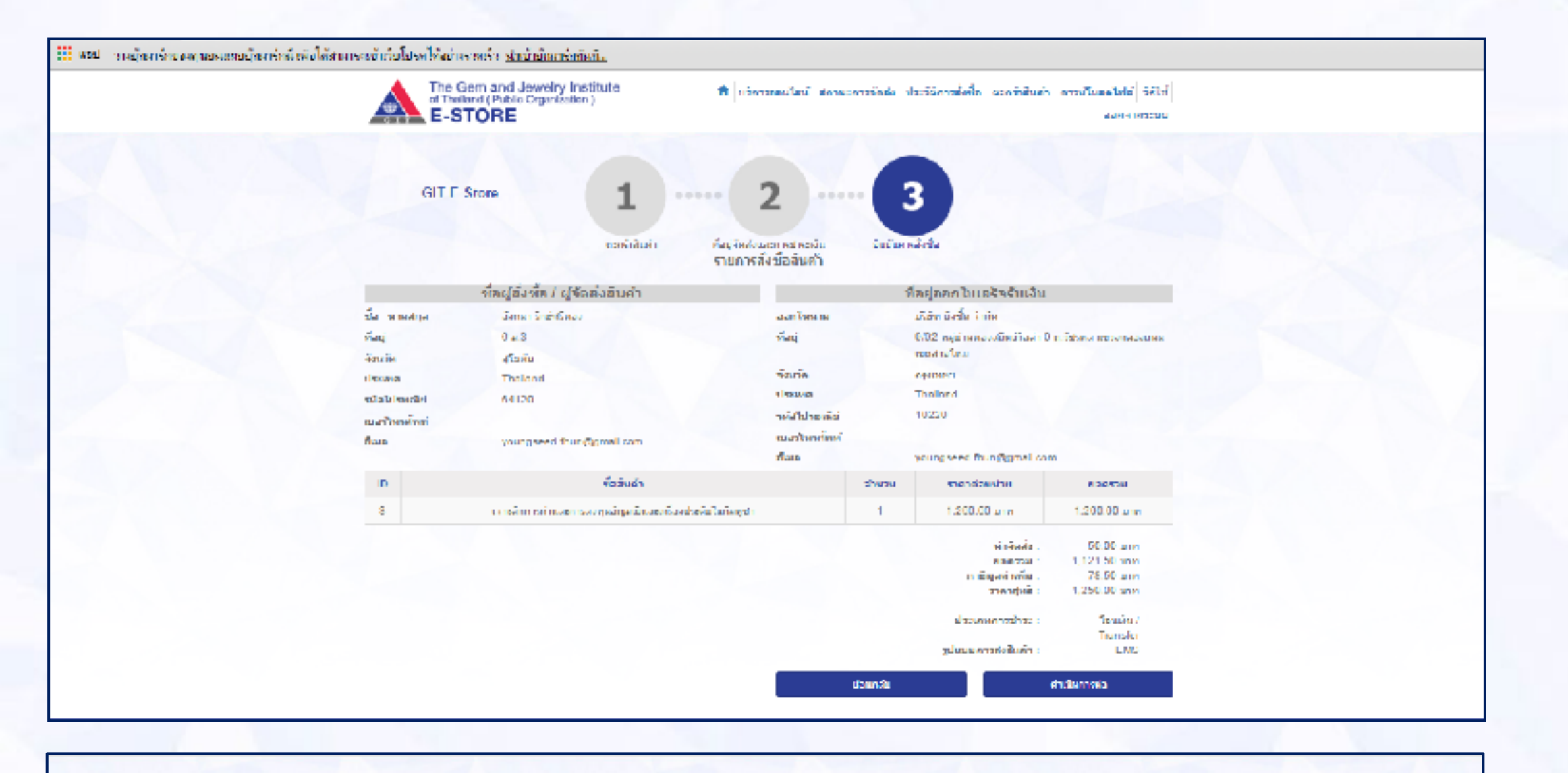

### ประวัติการสั่งซื้อ

| เลขที่การสั่งซื้อ | ราคา         | วันที่               | สถานะ              |                   |
|-------------------|--------------|----------------------|--------------------|-------------------|
| 2                 | 2,000.00 ארע | 12 Oct 2015 01:02 PM | รอการยืนยันการชำระ | ยืนยัน รายละเอียด |
| 7                 | 2,675.00 ארע | 22 Dec 2015 03:14 PM | รอการยืนยันการชำระ | ยืนยัน รายละเอียด |
| 11                | 305.40 มาห   | 24 Dec 2015 10:44 AM | รอการยืนยันการชำระ | ยืนยัน รายละเอียด |
| 26                | 155.00 ארע   | 12 Jan 2016 07:00 PM | รอการยืนยันการชำระ | ยืนยัน รายละเอียด |
| 27                | 160.00 ארע   | 13 Jan 2016 01:28 AM | รอการยืนยันการชำระ | ยืนยัน รายละเอียด |

กลับส่หน้าหลัก

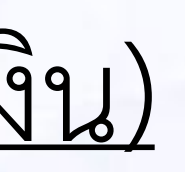

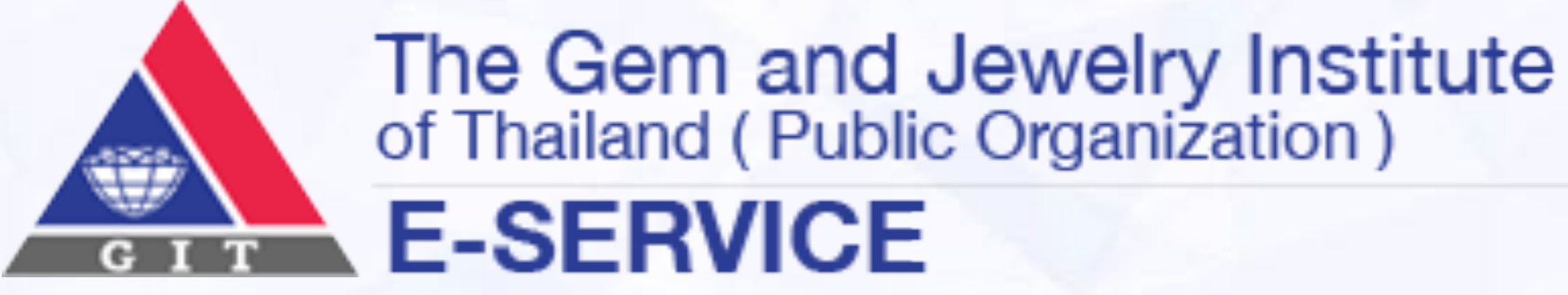

เมื่อลูกค้าคลิกปุ่มดำเนินการต่อ ระบบจะแสดงหน้าประวัติการสั่งซื้อของ ลูกค้าให้ทราบ ลูกค้าสามารถเข้าดูรายละเอียดการสั่งซื้อ หรือเมื่อมีการโอน เงินเรียบร้อยแล้ว

เมื่อลูกค้าคลิกปุ่มดำเนินการต่อ ระบบจะแสดงหน้าประวัติการสั่งซื้อของ ลูกค้าให้ทราบ ลูกค้าสามารถเข้าดูรายละเอียดการสั่งซื้อ หรือเมื่อมีการโอน เงินเรียบร้อยแล้ว ลูกค้าสามารถยืนยันการชำระเงินได้จากลิงค์ในอีเมลได้ เลย

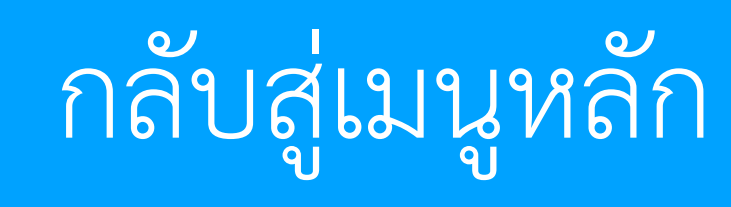

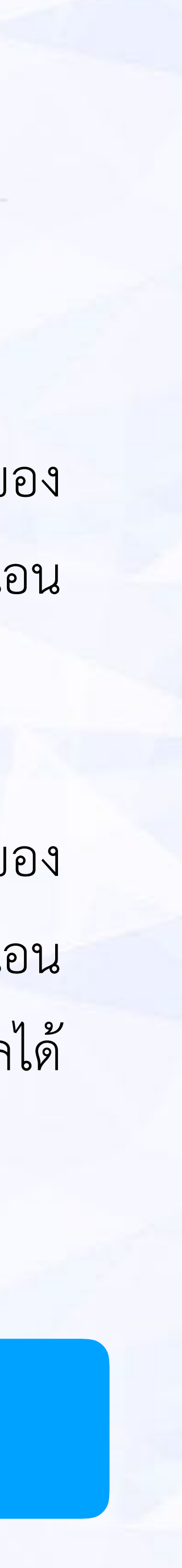

## 5 แก้ไขข้อมูลส่วนตัว

## <u>เข้าสู่หน้าแก้ไขข้อมูลส่วนตัว</u>

- กรอกอีเมลที่ลงทะเบียนไว้กับระบบ
- กรอกรหัสผ่านที่ลงทะเบียนไว้กับระบบ
- คลิกปุ่ม เข้าสู่ระบบ •
- เมื่อเข้ามาสู่หน้าหลักกดแก้ไขข้อมูลส่วนตัว

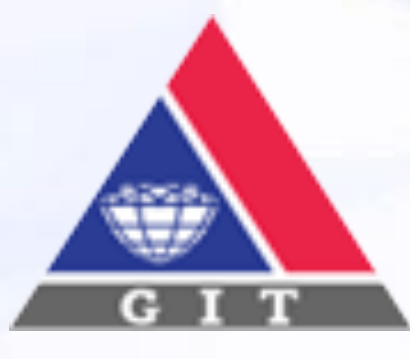

The Gem and Jewelry Institute of Thailand (Public Organization) **E-SERVICE** 

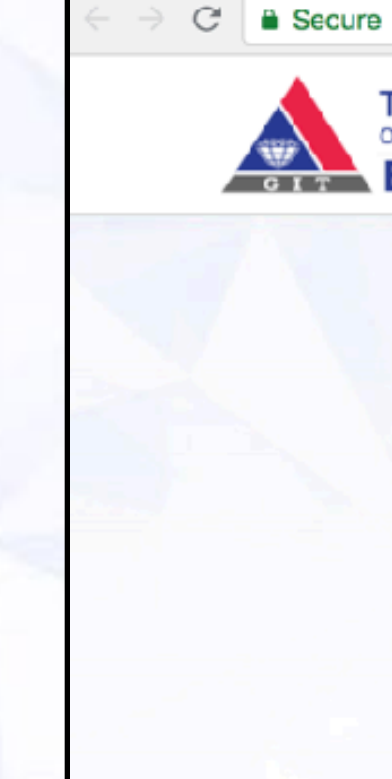

นโยบายกา

Copyright 140, 140/1 10500 โทรศัพท์ 0

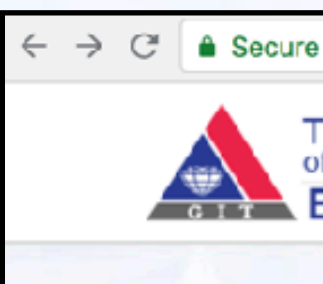

นโยบายการคุ้ม

Copyright © 140, 140/1-3 10500 <u>โทรศัพท์ 0 2</u>

| he Com and Jawaha last                                                                                   | tituto                                                            |                                                   |                                                                                                    |
|----------------------------------------------------------------------------------------------------|-------------------------------------------------------------------|---------------------------------------------------|----------------------------------------------------------------------------------------------------|
| Thailand (Public Organization                                                                            | )                                                                 |                                                   | 📌 วิธีใข้ ลงทะเบียน เข้าสู่ระบบ                                                                                                    |
|                                                                                                    |                                                                   |                                                   |                                                                                                    |
|                                                                                                    |                                                                   |                                                   |                                                                                                    |
| อีเมล                                                                                                    | Email                                                             |                                                   |                                                                                                    |
| รนัสผ่าน                                                                                                 | Password                                                          |                                                   |                                                                                                    |
|                                                                                                    | เข้าสู่ระบบ                                                       | ลงทะเบียน                                         |                                                                                                    |
|                                                                                                    |                                                                   |                                                   |                                                                                                    |
|                                                                                                    |                                                                   |                                                   |                                                                                                    |
|                                                                                                    |                                                                   |                                                   |                                                                                                    |
| ข้อมูลส่วนบุคคล                                                                                          |                                                                   |                                                   |                                                                                                    |
| The Germ and Jawaha Institute a                                                                          | d Theiland /Public Organizatio                                    | n) All rights recoved                             | FOLLOW US ON                                                                                                    |
| The Gem and Jewelry Institute o<br>5 อาคารไอทีเอฟ ทาวเวอร์ ขั้น 1 - 4                                    | rf Thailand (Public Organizatio<br>4 และขั้น 6 ถนนสีลม แขวงสริยวง | on). All rights reserved.<br>เศ เขตบางรัก กรงเทพฯ | FACEBOOK                                                                                                    |
|                                                                                                    |                                                                   |                                                   | <u> </u>                                                                                                    |
| 999 โทรสาร 0 2634 4970 อีเมล jev                                                                         | welry@git.or.th                                                   |                                                   |                                                                                                    |
|                                                                                                    |                                                                   |                                                   |                                                                                                    |
|                                                                                                    |                                                                   |                                                   |                                                                                                    |
|                                                                                                    |                                                                   |                                                   |                                                                                                    |
|                                                                                                    |                                                                   |                                                   |                                                                                                    |
|                                                                                                    |                                                                   |                                                   |                                                                                                    |
| ttps://eservice.git.or.th/Home                                                                           | /Home                                                             |                                                   | ¶a ☆ @ F                                                                                                    |
| ttps://eservice.git.or.th/Home                                                                           | /Home                                                             |                                                   |                                                                                                    |
| ttps://eservice.git.or.th/Home<br>Gem and Jewelry Instinailand ( Public Organization )                   | /Home                                                             | 🔒 สมาชิก                                          | 🔓 🖈 🙆 f<br>หลักสูดร ข้อมูลส่วนตัว วิธีใช้ ออกจากระบบ                                                                                                    |
| Ittps://eservice.git.or.th/Home<br>Gem and Jewelry Insti<br>hailand ( Public Organization )<br>SERVICE   | /Home<br>itute                                                    | 🔒 สมาชิก                                          | 🔓 🖈 🖻 f<br>หลักสูดร ข้อมูลส่วนตัว วิธีใช้ ออกจากระบบ                                                                                                    |
| A Gem and Jewelry Instination (Public Organization)                                                      | Home                                                              | 🔒 สมาชิก                                          | แล้กสูดร ข้อมูลส่วนตัว วิธีใช้ ออกจากระบบ มีการสั่งชื่อ                                                                                                    |
| ttps://eservice.git.or.th/Home,<br>Gem and Jewelry Instinaliand (Public Organization)<br>SERVICE         | /Home<br>itute                                                    | สมาชิก                                            | โรงเปลาราสังชื่อ                                                                                                    |
| ttps://eservice.git.or.th/Home,<br>Gern and Jewelry Instinailand (Public Organization)<br>SERVICE        | /Home<br>itute                                                    | สมาชิก                                            | แล้กสุดร ข้อมูลส่วนตัว วิธีใช้ ออกจากระบบ                                                                                                    |
| ttps://eservice.git.or.th/Home,<br>Gem and Jewelry Instinailand (Public Organization)<br>SERVICE         | /Home<br>itute                                                    | สมาชิก                                            | แล้กสูดร ข้อมูลส่วนตัว วิธีใช้ ออกจากระบบ รายการสั่งชื่อ รายการสั่งชื่อ                                                                                                    |
| ttps://eservice.git.or.th/Home,<br>Gem and Jewelry Insti<br>ailand (Public Organization)<br>SERVICE      | /Home<br>itute                                                    | สมาชิก                                            | เสลาสุดร       ข้อมูลส่วนตัว       วิธีใช้       ออกจากระบบ         เมาอิการสั่งชื่อ       เมาอิการสั่งชื่อ         เมาอิกประเภทบุคคลธรรมตา                                                                                                    |
| ttps://eservice.git.or.th/Home,<br>Gern and Jewelry Institution (Public Organization)<br>SERVICE         | /Home<br>itute                                                    | สมาชิก                                            | ແລ້ກສຸດ ອັລນູລສ່ວນຕັວ 55 ໃช້ ລວກຈາກຮະນມ ເມລິກສຸດຊ ອັລນູລສ່ວນຕັວ 55 ໃช້ ລວກຈາກຮະນມ ເມລິກສຸດຊ ອັດຊາດຊາຍຄຸດ ອັດຊາດຊາຍຄຸດ ອັດຊາຍຄຸດ ອັດຊາ<br>ຄຸດ ອັດຊາຍຄຸດ ອັດຊາຍຄຸດ ອັດຊາຍຄຸດ ອັດຊາຍຄຸດ ອັດຊາຍຄຸດ ອັດຊາຍຄຸດ ອັດຊາຍຄຸດ ອັດຊາຍຄຸດ ອັດຊາຍຄຸດ ອັດຊາຍຄຸດ ອັດຊາຍຄຸດ ອັດຊາຍຄຸດ ອັດຊາຍຄຸດ ອັດຊາຍຄຸດ ອັດຊາຍຄຸດ ອັດຊາຍຄຸດ ອັດຊາຍຄຸດ ອັດຊາຍຄຸດ ອັດຊາຍຄຸດ ອັດຊາຍຄຸດ ອັດຊາຍຄຸດ ອັດຊາຍຄຸດ ອັດຊາຍຄຸດ ອັດຊາຍຄຸດ ອັດຊາຍຄຸດ ອັດຊາຍຄຸດ ອັດຊາຍຄຸດ ອັດຊາຍຄຸດ ອັດຊາຍຄຸດ ອັດຊາ<br>ຄຸດ ອັດຊາຍຄຸດ ອັດຊາຍຄຸດ ອັດຊາຍຄຸດ ອັດຊາຍຄຸດ ອັດຊາຍຄຸດ ອັດຊາຍຄຸດ ອັດຊາຍຄຸດ ອັດຊາຍຄຸດ ອັດຊາຍຄຸດ ອັດຊາຍຄຸດ ອັດຊາຍຄຸດ ອັດຊາຍຄຸດ ອັດຊາຍຄຸດ ອັດຊາຍຄຸດ ອັດຊາຍຄຸດ ອັດຊາຍຄຸດ ອັດຊາຍຄຸດ ອັດຊາຍຄຸດ ອັດຊາຍຄຸດ ອັດຊາຍຄຸດ ອັດຊາຍຄາມ ອັດຊາຍຄຸດ ອັດຊາຍຄຸດ |
| ttps://eservice.git.or.th/Home,<br>Gem and Jewelry Insti-<br>hailand (Public Organization)<br>SERVICE    | /Home<br>itute                                                    | สมาชิก                                            | ແລ້ດສຸດ ອັວນູລສ່ວນຕັກ 55 ໃນ້ ອອດຈາກຮະນມ ເຊິດສຸດ ອັວນູລສ່ວນຕັກ 55 ໃນ້ ອອດຈາກຮະນມ ເຊິດສຸດ ອັດນຸລສ່ວນຕັກ ອີດປະຊາດອາດປະຊາດອາດປະຊາດປະຊາດອາດປະຊາດອາດປະຊາດອາດປະຊາດອາດປະຊາດອາດປະຊາດອາດປະຊາດອາດປະຊາດອາດປະຊາດອາດປະຊາດອາດປະຊາດອາດປະຊາດອາດປະຊາດອາດປະຊາດອາດປະຊາດອາດປະຊາດອາດປະຊາດປະຊາດອາດປະຊາດປະຊາດປະຊາດອາດປະຊາດປະຊາດປະຊາດປະຊາດປະຊາດປະຊາດປະຊາດປະຊ                                                                                                    |
| ttps://eservice.git.or.th/Home,<br>Gern and Jewelry Insti-<br>hailand (Public Organization)<br>SERVICE   | /Home<br>itute                                                    | สมาชิก                                            | ເຄີ ເຊີ ເອີ ເອີ ເອີ ເອີ ເອີ ເອີ ເອີ ເອີ ເອີ ເອ                                                                                                    |
| ttps://eservice.git.or.th/Home,<br>Gern and Jewelry Insti-<br>hailand (Public Organization)<br>SERVICE   | /Home<br>itute                                                    | สมาชิก                                            | κάρασ       τάρασ       τάρασ <t< td=""></t<>                                                                                                    |
| ttps://eservice.git.or.th/Home,<br>e Gern and Jewelry Insti-<br>hailand (Public Organization)<br>SERVICE | /Home<br>itute                                                    | All rights reserved.                              | LIAINAGAS       VIDUAS       VIDUAS                                                                                                    |

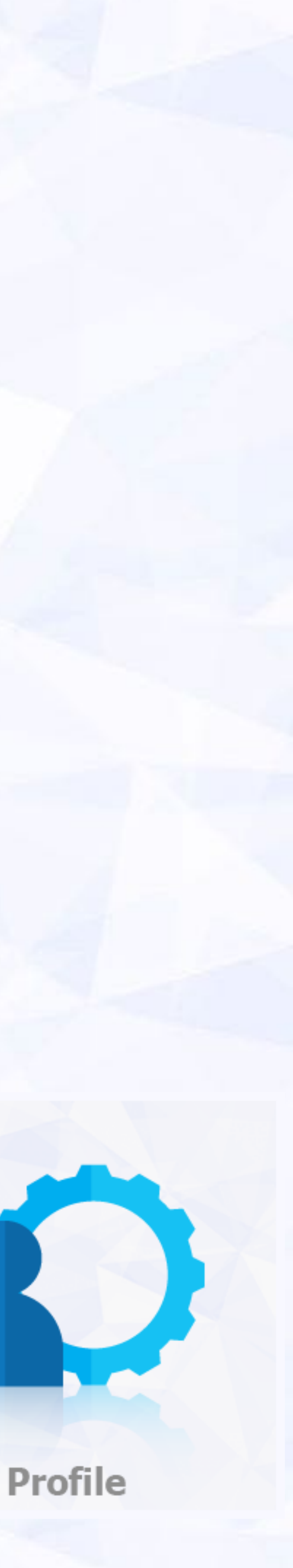

## <u>แบบฟอร์มการแก้ไขข้อมูลส่วนตัว</u>

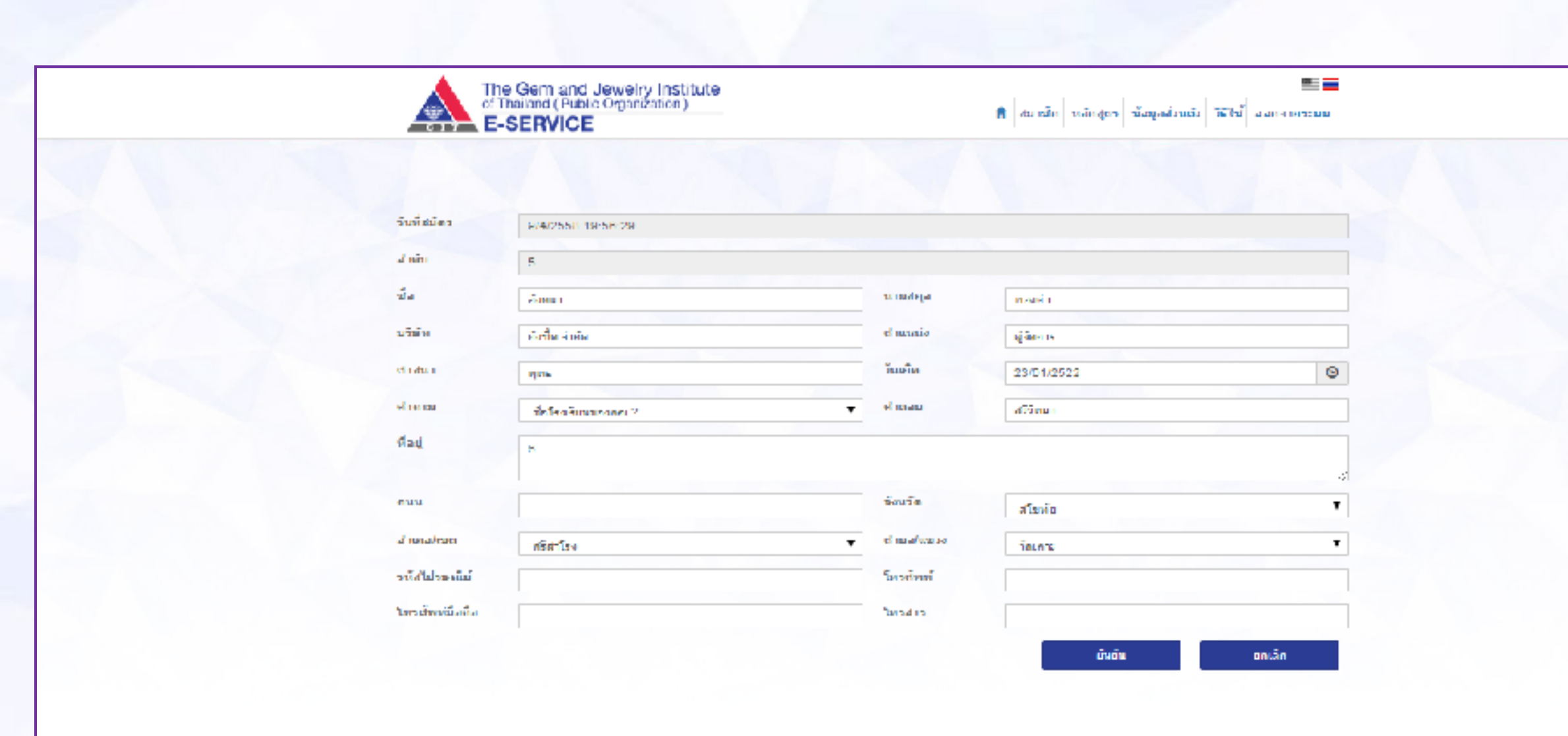

สมาชิกสัมพันธ์ หรือการกรุ่มครามทั่งมูลสำหรุดคล และเดิม รับให้อ

Copyright @ 2013 The Gem and Jeweiry institute of Thailand (Public Organization). All rights reserved. 140, 140/1-3, 140/5 ອາດາຣໂດກັເອຟ ກາວເວອຣັບໃນ 1 - 4 ແລະພື້ນ 6 ອນນອີອມ ແດວດອີຣາດຕ໌ ເມຣຍາຈອີດ ກອນແກກ 10500 ໂທຍອັນກາ 0.2814 4599 ໂທຍອ່ານ 0.2814 4570 ລັດແລ jeweiry@gt or th

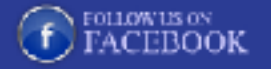

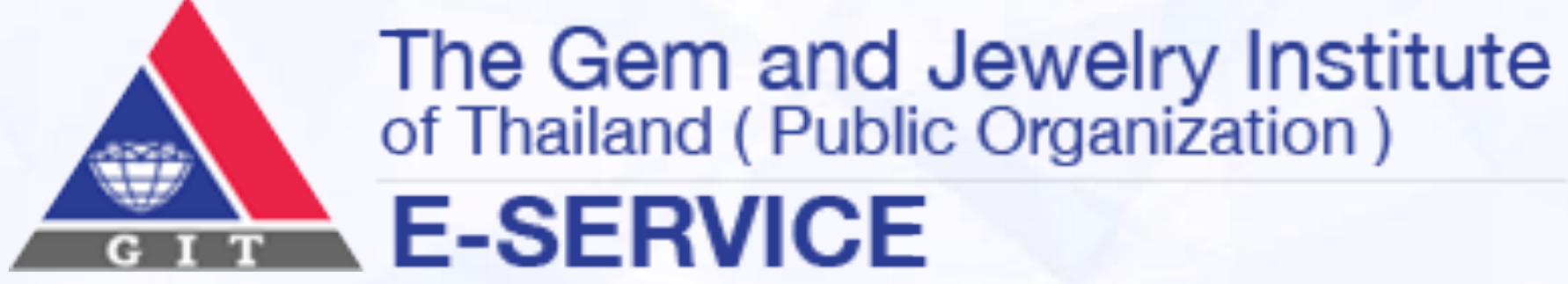

- กรอกข้อมูลที่ต้องการแก้ไขในแบบฟอร์ม
- คลิกปุ่มยื่นยัน
- ถ้าต้องการยกเลิกสิ่งที่กรอกใหม่ สามารถกดปุ่มยกเลิกได้ทันที

## กลับสู่เมนูหลัก

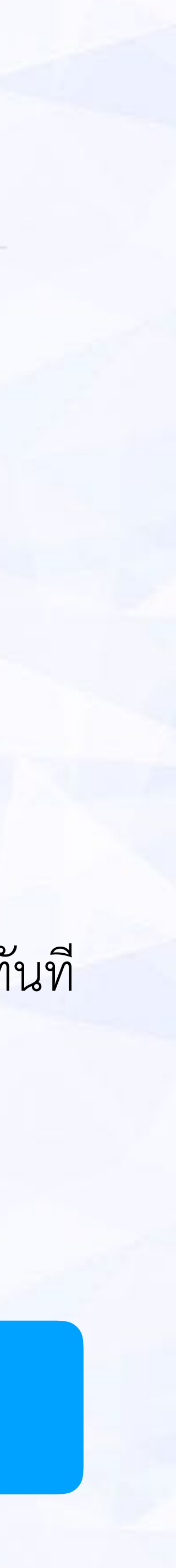